MX285051A-001 Pre-Standard CP-OFDM Downlink MX285051A-051 Pre-Standard CP-OFDM Uplink Operation Manual Operation

#### **Second Edition**

- For safety and warning information, please read this manual before attempting to use the equipment.
- Additional safety and warning information is provided within the MS2850A Signal Analyzer Operation Manual (Mainframe Operation), and MX285051A 5G Standard Measurement Software (Base License) Operation Manual. Please also refer to this document before using the equipment.
- Keep this manual with the equipment.

## **ANRITSU CORPORATION**

# Safety Symbols

To prevent the risk of personal injury or loss related to equipment malfunction, Anritsu Corporation uses the following safety symbols to indicate safety-related information. Ensure that you clearly understand the meanings of the symbols BEFORE using the equipment. Some or all of the following symbols may be used on all Anritsu equipment. In addition, there may be other labels attached to products that are not shown in the diagrams in this manual.

#### Symbols used in manual

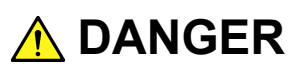

This indicates a very dangerous procedure that could result in serious injury or death if not performed properly.

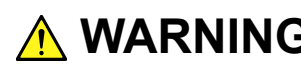

**WARNING** This indicates a hazardous procedure that could result in serious injury or death if not performed properly.

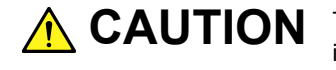

**CAUTION** This indicates a hazardous procedure or danger that could result in light-to-severe injury, or loss related to equipment malfunction, if proper precautions are not taken.

#### Safety Symbols Used on Equipment and in Manual

The following safety symbols are used inside or on the equipment near operation locations to provide information about safety items and operation precautions. Ensure that you clearly understand the meanings of the symbols and take the necessary precautions BEFORE using the equipment.

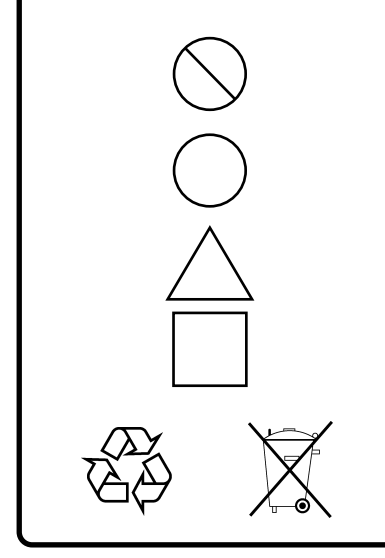

This indicates a prohibited operation. The prohibited operation is indicated symbolically in or near the barred circle.

This indicates an obligatory safety precaution. The obligatory operation is indicated symbolically in or near the circle.

This indicates a warning or caution. The contents are indicated symbolically in or near the triangle.

This indicates a note. The contents are described in the box.

These indicate that the marked part should be recycled.

MX285051A-001 Pre-Standard CP-OFDM Downlink MX285051A-051 Pre-Standard CP-OFDM Uplink Operation Manual Operation

- 28 April 2017 (First Edition)
- 30 October 2017 (Second Edition)

#### Copyright © 2017, ANRITSU CORPORATION.

All rights reserved. No part of this manual may be reproduced without the prior written permission of the publisher.

The contents of this manual may be changed without prior notice. Printed in Japan

## **Equipment Certificate**

Anritsu Corporation guarantees that this equipment was inspected at shipment and meets the published specifications.

### **Anritsu Warranty**

- During the warranty period, Anritsu Corporation will repair or exchange this software free-of-charge if it proves defective when used as described in the operation manual.
- The warranty period is 6 months from the purchase date.
- The warranty period after repair or exchange will remain 6 months from the original purchase date, or 30 days from the date of repair or exchange, depending on whichever is longer.
- This warranty does not cover damage to this software caused by Acts of God, natural disasters, and misuse or mishandling by the customer.

In addition, this warranty is valid only for the original equipment purchaser. It is not transferable if the equipment is resold.

Anritsu Corporation shall assume no liability for injury or financial loss of the customer due to the use of or a failure to be able to use this equipment.

## **Anritsu Corporation Contact**

In the event that this equipment malfunctions, contact an Anritsu Service and Sales office. Contact information can be found on the last page of the printed version of this manual, and is available in a separate file on the PDF version.

### Notes On Export Management

This product and its manuals may require an Export License/Approval by the Government of the product's country of origin for re-export from your country.

Before re-exporting the product or manuals, please contact us to confirm whether they are export-controlled items or not.

When you dispose of export-controlled items, the products/manuals need to be broken/shredded so as not to be unlawfully used for military purpose.

## Software End-User License Agreement (EULA)

Please read this Software End-User License Agreement (hereafter this EULA) carefully before using (includes executing, copying, registering, etc.) this software (includes programs, databases, scenarios, etc., used to operate, set, etc., Anritsu electronic equipment). By reading this EULA and using this software, you are agreeing to be bound by the terms of its contents and Anritsu Corporation (hereafter Anritsu) hereby grants you the right to use this Software with the Anritsu-specified equipment (hereafter Equipment) for the purposes set out in this EULA.

#### 1. Grant of License and Limitations

- 1. Regardless of whether this Software was purchased from or provided free-of-charge by Anritsu, you agree not to rent, lease, lend, or otherwise distribute this Software to third parties and further agree not to disassemble, recompile, reverse engineer, modify, or create derivative works of this Software.
- 2. You may make one copy of this Software for backup purposes only.
- 3. You are not permitted to reverse engineer this software.
- 4. This EULA allows you to install one copy of this Software on one piece of Equipment.

#### 2. Disclaimers

To the extent not prohibited by law, in no event shall Anritsu be liable for personal injury, or any incidental, special, indirect or consequential damages whatsoever, including, without limitation, damages for loss of profits, loss of data, business interruption or any other commercial damages or losses, arising out of or related to your use or inability to use this Software.

#### 3. Limitation of Liability

- a. If a fault (bug) is discovered in this Software, preventing operation as described in the operation manual or specifications whether or not the customer uses this software as described in the manual, Anritsu shall at its own discretion, fix the bug, or exchange the software, or suggest a workaround, free-of-charge. However, notwithstanding the above, the following items shall be excluded from repair and warranty.
  - i) If this Software is deemed to be used for purposes not described in the operation manual or specifications.
  - ii) If this Software is used in conjunction with other non-Anritsu-approved software.
  - iii) Recovery of lost or damaged data.
  - iv) If this Software or the Equipment has been modified, repaired, or otherwise altered without Anritsu's prior approval.
  - v) For any other reasons out of Anritsu's direct control and responsibility, such as but not limited to, natural disasters, software virus infections, etc.
- Expenses incurred for transport, hotel, daily allowance, etc., for on-site repairs by Anritsu engineers necessitated by the above faults shall be borne by you.
- c. The warranty period for faults listed in article 3a above covered by this EULA shall be either 6 months from the date of purchase of this Software or 30 days after the date of repair, whichever is longer.

#### 4. Export Restrictions

You may not use or otherwise export or re-export directly or indirectly this Software except as authorized by Japanese and United States law. In particular, this software may not be exported or re-exported (a) into any Japanese or US embargoed countries or (b) to anyone on the Japanese or US Treasury Department's list of Specially Designated Nationals or the US Department of Commerce Denied Persons List or Entity List. By using this Software, you warrant that you are not located in any such country or on any such list. You also agree that you will not use this Software for any purposes prohibited by Japanese and US law, including, without limitation, the development, design and manufacture or production of missiles or nuclear, chemical or biological weapons of mass destruction.

#### 5. Termination

Anritsu shall deem this EULA terminated if you violate any conditions described herein. This EULA shall also be terminated if the conditions herein cannot be continued for any good reason, such as violation of copyrights, patents, or other laws and ordinances.

#### 6. Reparations

If Anritsu suffers any loss, financial or otherwise, due to your violation of the terms of this EULA, Anritsu shall have the right to seek proportional damages from you.

#### 7. Responsibility after Termination

Upon termination of this EULA in accordance with item 5, you shall cease all use of this Software immediately and shall as directed by Anritsu either destroy or return this Software and any backup copies, full or partial, to Anritsu.

#### 8. Dispute Resolution

If matters of dispute or items not covered by this EULA arise, they shall be resolved by negotiations in good faith between you and Anritsu.

#### 9. Court of Jurisdiction

This EULA shall be interpreted in accordance with Japanese law and any disputes that cannot be resolved by negotiation described in Article 8 shall be settled by the Japanese courts.

### Cautions against computer virus infection

Copying files and data
 Only files that have been provided directly from Anritsu or generated
 using Anritsu equipment should be copied to the instrument.
 All other required files should be transferred by means of USB or
 CompactFlash media after undergoing a thorough virus check.

 Adding software

Do not download or install software that has not been specifically recommended or licensed by Anritsu.

Network connections
 Ensure that the network has sufficient anti-virus security protection in place.

## **CE Conformity Marking**

Anritsu affixes the CE conformity marking on the following product(s) in accordance with the Decision 768/2008/EC to indicate that they conform to the EMC and LVD directive of the European Union (EU).

#### **CE marking**

( (

#### 1. Product Model

Software:

MX285051A-001 Pre-Standard CP-OFDM Downlink MX285051A-051 Pre-Standard CP-OFDM Uplink

#### 2. Applied Directive and Standards

When the MX285051A-001 Pre-Standard CP-OFDM Downlink or MX285051A-051 Pre-Standard CP-OFDM Uplink is installed in the MS2850A, the applied directive and standards of this unit conform to those of the MS2850A main frame.

PS: About main frame

Please contact Anritsu for the latest information on the main frame types that the MX285051A-001, MX285051A-051 can be used with.

## **RCM Conformity Marking**

Anritsu affixes the RCM mark on the following product(s) in accordance with the regulation to indicate that they conform to the EMC framework of Australia/New Zealand.

#### **RCM** marking

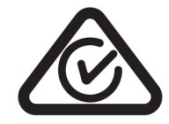

#### 1. Product Model

Software:

MX285051A-001 Pre-Standard CP-OFDM Downlink MX285051A-051 Pre-Standard CP-OFDM Uplink

#### 2. Applied Directive and Standards

When the MX285051A-001 Pre-Standard CP-OFDM Downlink or MX285051A-051 Pre-Standard CP-OFDM Uplink is installed in the MS2850A, the applied directive and standards of this unit conform to those of the MS2850A main frame.

PS: About main frame

Please contact Anritsu for the latest information on the main frame types that the MX285051A-001, MX285051A-051 can be used with.

## **About This Manual**

#### Composition of Operation Manuals

The operation manuals for the MX285051A-001 Pre-Standard CP-OFDM Downlink/MX285051A-051 Pre-Standard CP-OFDM Uplink are comprised as shown in the figure below.

MS2850A Signal Analyzer Operation Manual (Main Frame Operation)

MS2690A/MS2691A/MS2692A and MS2830A/MS2840A/MS2850A Signal Analyzer Operation Manual (Main Frame Remote Control)

MX285051A 5G Standard Measurement Software (Base License) Operation Manual

MX285051A-001 Pre-Standard CP-OFDM Downlink MX285051A-051 Pre-Standard CP-OFDM Uplink Operation Manual (Operation)

MX285051A-001 Pre-Standard CP-OFDM Downlink MX285051A-051 Pre-Standard CP-OFDM Uplink Operation Manual (Remote Control)

- Signal Analyzer Operation Manual (Mainframe Operation)
- Signal Analyzer Operation Manual (Mainframe Remote Control)

These manuals describe basic operating methods, maintenance procedures, common functions, and common remote control of the signal analyzer mainframe.

• 5G Standard Measurement Software (Base License) Operation Manual This manual describes operating methods of the 5G Standard Measurement Software (Base License).

 MX285051A-001 Pre-Standard CP-OFDM Downlink MX285051A-051 Pre-Standard CP-OFDM Uplink Operation Manual (Operation) <This document>

This manual describes basic operating methods, and functions of the MX285051A-001 Pre-Standard CP-OFDM Downlink / MX285051A-051 Pre-Standard CP-OFDM Uplink.

As for signal analyzer hardware and its basic functions and operation outline, refer to *MS2850A Signal Analyzer Operation Manual (Mainframe Operation).* 

 MX285051A-001 Pre-Standard CP-OFDM Downlink MX285051A-051 Pre-Standard CP-OFDM Uplink Operation Manual (Remote Control)

This manual describes remote control of the MX285051A-001 Pre-Standard CP-OFDM Downlink / MX285051A-051 Pre-Standard CP-OFDM Uplink.

As for signal analyzer application's basic remote control functions and its definitions of common commands, refer to *MS2690A/MS2691A/MS2692A* and *MS2830A/MS2840A/MS2850A Signal Analyzer Operation Manual* (Mainframe Remote Control).

## **Convention Used in This Manual**

In this document, *indicates a panel key.* 

## **Table of Contents**

| About This Manual |                       |     |  |
|-------------------|-----------------------|-----|--|
| Chapter           | 1 Overview            | 1-1 |  |
| 1.1               | Product Overview      | 1-2 |  |
| 1.2               | Product Configuration | 1-3 |  |
| 1.3               | Specifications        | 1-4 |  |

| Chapter | 2 Preparation                     | 2-1 |
|---------|-----------------------------------|-----|
| 2.1     | Signal Path Setup                 | 2-2 |
| 2.2     | Application Startup and Selection | 2-3 |
| 2.3     | Initialization and Calibration    | 2-4 |

| Chapter | 3 Measurement                                   | 3-1  |
|---------|-------------------------------------------------|------|
| 3.1     | Basic Operation                                 | 3-2  |
| 3.2     | Frequency Function Menu                         | 3-5  |
| 3.3     | Amplitude Function Menu                         | 3-6  |
| 3.4     | Capture IQ Data Function Menu                   | 3-8  |
| 3.5     | 5G Standard Setting                             | 3-9  |
| 3.6     | Pre-Standard CP-OFDM Downlink                   | 3-10 |
| 3.7     | Pre-Standard CP-OFDM Uplink                     | 3-35 |
| 3.8     | Setting Marker                                  | 3-57 |
| 3.9     | Setting Trigger                                 | 3-59 |
| 3.10    | EVM Display (Modulation Analysis)               | 3-60 |
| 3.11    | Constellation Display (Modulation Analysis)     | 3-62 |
| 3.12    | EVM vs Subcarrier Display (Modulation Analysis) | 3-66 |
| 3.13    | EVM vs Symbol Display (Modulation Analysis)     | 3-67 |
| 3.14    | Spectral Flatness Display (Modulation Analysis) | 3-68 |
| 3.15    | Power vs Resource Block Display                 |      |
|         | (Modulation Analysis)                           | 3-69 |
| 3.16    | EVM vs Resource Block Display                   |      |
|         | (Modulation Analysis)                           | 3-70 |
| 3.17    | Summary Display (Modulation Analysis)           | 3-71 |
| 3.18    | Power vs RB Display (Carrier Aggregation)       | 3-72 |
| 3.19    | EVM vs RB Display (Carrier Aggregation)         | 3-73 |
| 3.20    | Summary Display (Carrier Aggregation)           | 3-74 |

| Chapter | 4 Digitize Function | 4-1 |
|---------|---------------------|-----|
| 4 1     | Saving IQ Data      | 4-2 |

|     | caring ia bala  | • - |
|-----|-----------------|-----|
| 4.2 | Replay Function | 4-7 |

### Chapter 5 Other Functions...... 5-1

| 5.1 | Selecting Other Functions | 5-2 |
|-----|---------------------------|-----|
| 5.2 | Setting Title             | 5-2 |
| 5.3 | Erasing Warmup Message    | 5-2 |

| Appendix A Error Messages | A-1 |
|---------------------------|-----|
|---------------------------|-----|

## Appendix B Measurable Signal ...... B-1

# Chapter 1 Overview

This chapter provides an overview of the MX285051A-001 Pre-Standard CP-OFDM Downlink and MX285051A-051 Pre-Standard CP-OFDM Uplink and describes the product configuration.

| 1.1 | Produc  | ct Overview            | 1-2 |
|-----|---------|------------------------|-----|
| 1.2 | Produc  | ct Configuration       | 1-3 |
|     | 1.2.1   | Standard configuration | 1-3 |
|     | 1.2.2   | Applicable parts       | 1-3 |
| 1.3 | Specifi | ications               | 1-4 |

### 1.1 Product Overview

The MS2850A Signal Analyzer enables high-speed, high-accuracy, and simple measurements of transmission characteristics of base stations and mobile stations for various mobile communications types. The MS2850A is equipped with high-performance signal analyzer and spectrum analyzer functions as standard, with optional measurement software allowing modulation analysis functionality supporting various digital modulation modes.

The MX285051A-001 Pre-Standard CP-OFDM Downlink and MX285051A-051 Pre-Standard CP-OFDM Uplink (hereinafter, referred to as "MX285051A-001/051") is a software option for measuring RF characteristics specified by 5G Standard.

The MX285051A-001/051 provides the following measurement features.

- Modulation accuracy measurement
- Carrier frequency measurement
- Transmitter power measurement

The MX285051A 5G Standard Measurement Software (Base License) is required to use the MX285051A-001/051.

## **1.2 Product Configuration**

### 1.2.1 Standard configuration

Table 1.2.1-1 and Table 1.2.1-2 list the standard configuration of the MX285051A-001/051.

#### Table 1.2.1-1 MX285051A-001 Pre-Standard CP-OFDM Downlink Standard configuration

| ltem        | Model<br>Name/Symbol | Product Name                     | Q'ty | Remarks                                          |
|-------------|----------------------|----------------------------------|------|--------------------------------------------------|
| Application | MX285051A-001        | Pre-Standard CP-OFDM<br>Downlink | 1    |                                                  |
| Accessory   | _                    | Installation CD-ROM              | 1    | Application software,<br>operation manual CD-ROM |

#### Table 1.2.1-2 MX285051A-001 Pre-Standard CP-OFDM Uplink Standard configuration

| ltem        | Model<br>Name/Symbol | Product Name                   | Q'ty | Remarks                                          |
|-------------|----------------------|--------------------------------|------|--------------------------------------------------|
| Application | MX285051A-051        | Pre-Standard CP-OFDM<br>Uplink | 1    |                                                  |
| Accessory   | _                    | Installation CD-ROM            | 1    | Application software,<br>operation manual CD-ROM |

### 1.2.2 Applicable parts

Table 1.2.2-1 lists the applicable parts for the MX285051A-001/051.

#### Table 1.2.2-1 Applicable parts

| Model<br>Name/Symbol | Product Name                                                                                                    | Remarks                     |
|----------------------|----------------------------------------------------------------------------------------------------|-----------------------------|
| W3924AE              | MX285051A-001 Pre-Standard CP-OFDM Downlink /<br>MX285051A-051 Pre-Standard CP-OFDM Uplink<br>Operation Manual (Operation)      | English,<br>printed version |
| W3925AE              | MX285051A-001 Pre-Standard CP-OFDM Downlink /<br>MX285051A-051 Pre-Standard CP-OFDM Uplink<br>Operation Manual (Remote Control) | English,<br>printed version |

1

## 1.3 Specifications

Table 1.3-1 shows the specifications for the MX285051A-001/051. Nominal values do not guarantee the performance as specifications.

| ltem                                        | Specification                                                                |  |  |  |
|---------------------------------------------|------------------------------------------------------------------------------|--|--|--|
| MX285051A-001 Pre-Standard CP-OFDM Downlink |                                                                              |  |  |  |
| Channel bandwidth                           | 100 MHz                                                                      |  |  |  |
|                                             | MS2850A-032: Up to 2 carriers                                                |  |  |  |
| Number of Carriers                          | MS2850A-033/133: Up to 5 carriers                                            |  |  |  |
|                                             | MS2850A-034/134: Up to 8 carriers                                            |  |  |  |
| Capture time                                | 1 Frame                                                                      |  |  |  |
| Cotting for an an an and an                 | MS2850A-047: 800 MHz to 32 GHz                                               |  |  |  |
| Setting frequency range                     | MS2850A-046: 800 MHz to 44.5 GHz                                             |  |  |  |
| Maanuanaationalaanaa                        | -15 to +30 dBm (at Pre-Amp Off, or Pre-Amp not installed.)                   |  |  |  |
| Measurement level range                     | –30 to +10 dBm (at Pre-Amp On)                                               |  |  |  |
|                                             | When measuring in the following conditions at 18 to 28°C, after CAL          |  |  |  |
|                                             | execution,                                                                   |  |  |  |
|                                             | •Measurement signal: EVM = 2% of Downlink signal,                            |  |  |  |
| Carrier frequency accuracy                  | •Measurement time: 50 subframes,                                             |  |  |  |
|                                             | •1 carrier of 100 MHz bandwidth in center frequency                          |  |  |  |
|                                             | ± (accuracy of reference frequency × carrier frequency + 10 Hz)<br>(Nominal) |  |  |  |
|                                             | When measuring in the following conditions at 18 to 28°C, after CAL          |  |  |  |
|                                             | execution,                                                                   |  |  |  |
| Residual EVM                                | •Measurement time: 50 subframes,                                             |  |  |  |
|                                             | •1 carrier of 100 MHz bandwidth in center frequency                          |  |  |  |
|                                             | < 2.0% (rms) (Nominal)                                                       |  |  |  |
|                                             | When measuring in the following conditions at 18 to 28°C, after CAL          |  |  |  |
|                                             | execution,                                                                   |  |  |  |
|                                             | • Input attenuator $\geq 10$ dB,                                             |  |  |  |
|                                             | •Input signal: Within the range of measurement level and equal to            |  |  |  |
| There are it to a power a course of         | input level or under                                                         |  |  |  |
| Transmitter power accuracy                  | +2.54 dB (Nominal) (at ProvAmp Off or ProvAmp not installed)                 |  |  |  |
|                                             | $\pm 2.54$ dB (Nominal) (at Fre Amp On, or Fre Amp not instance.)            |  |  |  |
|                                             | 15.74 ub (Nominia) (at Fre Amp On)                                           |  |  |  |
|                                             | square) error of the absolute amplitude accuracy and the in-hand             |  |  |  |
|                                             | frequency characteristics.                                                   |  |  |  |

Table 1.3-1 Specifications

### 1.3 Specifications

1

Overview

| Item                       | Specification                                                       |  |  |
|----------------------------|---------------------------------------------------------------------|--|--|
| MX285051A-001 Pre-Standau  | rd CP-OFDM Downlink (Cont'd)                                        |  |  |
|                            | When measuring the single carrier:                                  |  |  |
|                            | Constellation                                                       |  |  |
|                            | EVM vs Subcarrier                                                   |  |  |
|                            | EVM vs Symbol                                                       |  |  |
| W                          | Power vs Resource Block                                             |  |  |
| Waveform display           | EVM vs Resource Block                                               |  |  |
|                            | Spectral Flatness                                                   |  |  |
|                            | When measuring the multi-carrier:                                   |  |  |
|                            | Power vs Resource Block                                             |  |  |
|                            | EVM vs Resource Block                                               |  |  |
| MX285051A-051 Pre-Standar  | rd CP-OFDM Uplink                                                   |  |  |
| Channel bandwidth          | 100 MHz                                                             |  |  |
|                            | MS2850A-032: Up to 2 carriers                                       |  |  |
| Number of Carriers         | MS2850A-033/133: Up to 5 carriers                                   |  |  |
|                            | MS2850A-034/134: Up to 8 carriers                                   |  |  |
| Capture time               | 1 Frame                                                             |  |  |
|                            | MS2850A-047: 800 MHz to 32 GHz                                      |  |  |
| Setting frequency range    | MS2850A-046: 800 MHz to 44.5 GHz                                    |  |  |
|                            | –15 to +30 dBm (at Pre-Amp Off, or Pre-Amp not installed.)          |  |  |
| Measurement level range    | –30 to +10 dBm (at Pre-Amp On)                                      |  |  |
|                            | When measuring in the following conditions at 18 to 28°C, after CAL |  |  |
|                            | execution,                                                          |  |  |
|                            | •Measurement signal: EVM = 2% of uplink signal                      |  |  |
| Carrier frequency accuracy | •Measurement time: 50 subframes,                                    |  |  |
|                            | •1 carrier of 100 MHz bandwidth in center frequency                 |  |  |
|                            | $\pm$ (accuracy of reference frequency × carrier frequency + 10 Hz) |  |  |
|                            |                                                                     |  |  |
|                            | when measuring in the following conditions at 18 to 28°C, after CAL |  |  |
| Residual FVM               | • Massurament time: 50 subframes                                    |  |  |
|                            | • 1 carrier of 100 MHz bandwidth in center frequency                |  |  |
|                            | < 2.0% (rms) (Nominal)                                              |  |  |
|                            | When measuring in the following conditions at 18 to 28°C, after CAL |  |  |
|                            | execution,                                                          |  |  |
| Transmitter power accuracy | • Input attenuator $\geq 10 \text{ dB}$ ,                           |  |  |
|                            | •Input signal: Within the range of measurement level and equal to   |  |  |
|                            | input level or under                                                |  |  |
|                            | •1 carrier of 100 MHz bandwidth in center frequency                 |  |  |
|                            | ±2.54 dB (Nominal) (at Pre-Amp Off, or Pre-Amp not installed.)      |  |  |
|                            | ±3.74 dB (Nominal) (at Pre-Amp On)                                  |  |  |
|                            | Transmitter power accuracy is calculated from an RSS (root summed   |  |  |
|                            | square) error of the absolute amplitude accuracy and the in-band    |  |  |
|                            | trequency characteristics.                                          |  |  |

#### Chapter 1 Overview

| ltem                                               | Specification                                                                                                    |  |  |
|----------------------------------------------------|----------------------------------------------------------------------------------------------------|--|--|
| MX285051A-051 Pre-Standard CP-OFDM Uplink (Cont'd) |                                                                                                    |  |  |
| Waveform display                                   | When measuring the single carrier:         Constellation         EVM vs Subcarrier         EVM vs Symbol         Power vs Resource Block         EVM vs Resource Block         Spectral Flatness         When measuring the multi-carrier:         Power vs Resource Block         EVM vs Resource Block         EVM vs Resource Block                                                                                                    |  |  |
| Common items for MX28505                           | 1A-001/051                                                                                                    |  |  |
| Digitize Function                                  |                                                                                                    |  |  |
| Function                                           | Capable of outputting captured waveform data to internal storage or external storage.                                                                                                    |  |  |
| Waveform Data                                      | Format:I, Q (32 bit floating point binary format)Level:Assumes as $\sqrt{I^2 + Q^2} = 1$ for 0 dBm inputLevel accuracy:Same as the absolute amplitude accuracy and in-band<br>frequency characteristics of the signal analyzer.                                                                                                    |  |  |
| Replay Function                                    |                                                                                                    |  |  |
| Function                                           | Analyzes traces of saved waveform data<br>Format :I, Q (32 bit floating point binary format)<br>Sampling rate:<br>MX285051A-001<br>MS2850A-032: 325 MHz<br>MS2850A-033/133: 650 MHz<br>MS2850A-034/134: 1300 MHz<br>MX285051A-051<br>MS2850A-032: 325 MHz<br>MS2850A-033/133: 650 MHz<br>MS2850A-034/134: 1300 MHz<br>Carrier Aggregation measurement is performed dividing CCs of input<br>signals into two groups under the following conditions. Thus, the<br>measured IQ data can be replayed only in this application.<br>• Center Frequency < 4.2 GHz<br>• Number of Carriers≥6 |  |  |

Table 1.3-1 Specifications (Cont'd)

This chapter describes the preparations required for using the application you are using.

Refer to *MS2850A Signal Analyzer Operation Manual (Mainframe Operation)* for common features, the panel keys, connectors used to connect external devices and general points of caution of the MS2850A not included in this manual.

| 2.1 | Signal Path Setup2-2                 |                       |     |
|-----|--------------------------------------|-----------------------|-----|
| 2.2 | Application Startup and Selection2-3 |                       |     |
|     | 2.2.1                                | Launching application | 2-3 |
|     | 2.2.2                                | Selecting application | 2-3 |
| 2.3 | Initializ                            | ation and Calibration | 2-4 |
|     | 2.3.1                                | Initialization        | 2-4 |
|     | 2.3.2                                | Calibration           | 2-4 |
|     |                                      |                       |     |

Preparation

### 2.1 Signal Path Setup

As shown in Figure 2.1-1, connect the mainframe and the DUT using an RF cable, so that the signal to be tested is input to the RF Input connector.

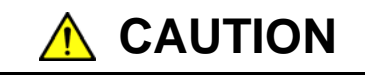

Do not input a signal that has an excessive level to MS2850A.

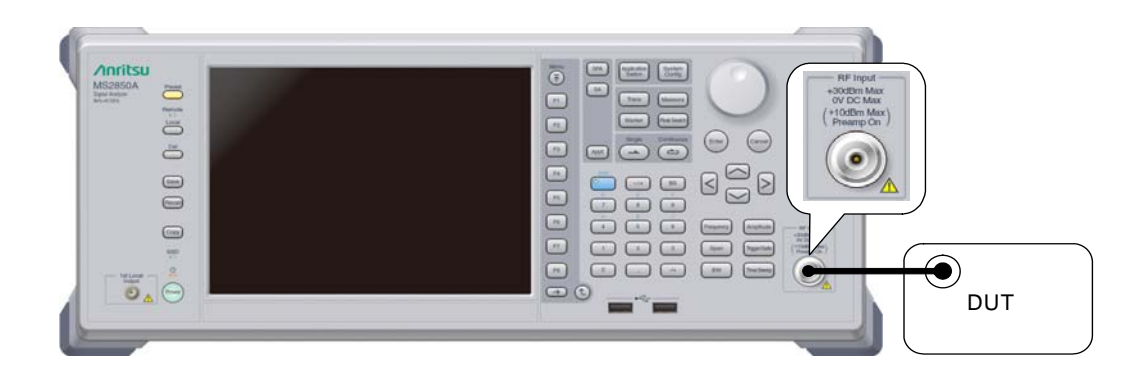

Figure 2.1-1 Signal path setup example

Set the 5 MHz/10 MHz/13 MHz reference signal from external sources, as required.

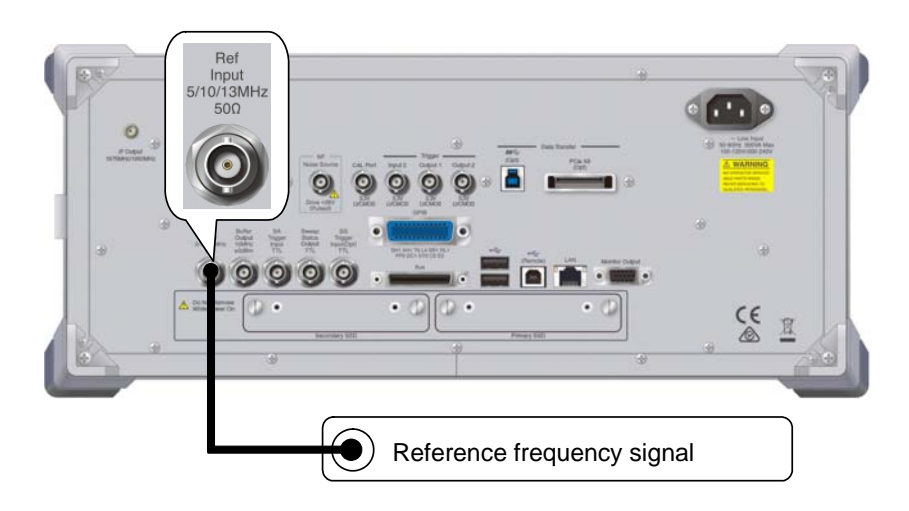

Figure 2.1-2 External signal input

### 2.2 Application Startup and Selection

To use this application, it is necessary to load (start up) and select the application.

#### 2.2.1 Launching application

The application startup procedure is described below.

#### Note:

The XXX indicates the application name currently in use.

#### Procedure

- 1. Press [System] to display the Configuration screen.
- 2. Press 📧 (Application Switch Settings) to display the Application Switch Registration screen.
- 3. Press 📧 (Load Application Select), and move the cursor to "XXX" in the Unloaded Applications list.
  - If "XXX" is displayed in the **Loaded Applications** list, this means that the application is already loaded.
  - If "XXX" appears in neither the **Loaded Applications** nor **Unloaded Applications** list, this means that the application has not been installed.
- 4. Press (Set) to load the application. If "XXX" is displayed in the **Loaded Applications** list, this means that the application is already loaded.

#### 2.2.2 Selecting application

The selection procedure is described below.

#### Procedure

- 1. Press Application Switch menu.
- 2. Press the menu function key displaying "XXX".
  - The application can also be selected with mouse, by clicking "XXX" on the task bar.

### 2.3 Initialization and Calibration

This section describes the parameter settings and the preparations required before starting measurement.

#### 2.3.1 Initialization

After selecting this application, first perform initialization. Initialization should be performed in order to return the settable parameters to their default settings.

The initialization procedure is as follows.

- Procedure
  - 1. Press  $\stackrel{\text{Preset}}{\longrightarrow}$  to display the Preset function menu.
  - 2. Press 📧 (Preset).

#### 2.3.2 Calibration

Perform calibration before measurement. Calibration sets the level accuracy frequency characteristics for the input level to flat, and adjusts level accuracy deviation caused by internal temperature fluctuations. Calibration should be performed when first performing measurement after turning on power, or if beginning measurement when there is a difference in ambient temperature from the last time calibration was performed.

#### Procedure

- 1. Press  $\stackrel{\text{Cal}}{\longrightarrow}$  to display the Application Cal function menu.
- 2. Press 📧 (SIGANA All).

For details on calibration functionality only executable with the MS2850A, refer to *MS2850A Signal Analyzer Operation Manual (Mainframe Operation)*.

This chapter describes the measurement function, the parameter contents and setting methods for the MX285051A-001/051.

| 3.1  | Basic (                                              | Operation                                       |  |
|------|------------------------------------------------------|-------------------------------------------------|--|
|      | 3.1.1                                                | Screen layout                                   |  |
|      | 3.1.2                                                | Function menu3-3                                |  |
|      | 3.1.3                                                | Performing measurement                          |  |
| 3.2  | Frequency Function Menu                              |                                                 |  |
| 3.3  | Amplit                                               | ude Function Menu 3-6                           |  |
| 3.4  | Captur                                               | e IQ Data Function Menu                         |  |
|      | 3.4.1                                                | Setting capture time3-8                         |  |
|      | 3.4.2                                                | Averaging IQ data3-8                            |  |
| 3.5  | 5G Sta                                               | andard Setting                                  |  |
| 3.6  | Pre-St                                               | andard CP-OFDM Downlink 3-10                    |  |
|      | 3.6.1                                                | Modulation Analysis3-10                         |  |
|      | 3.6.2                                                | Carrier Aggregation Analysis                    |  |
| 3.7  | Pre-St                                               | andard CP-OFDM Uplink                           |  |
|      | 3.7.1                                                | Modulation Analysis 3-36                        |  |
| 3.8  | Setting                                              | 9 Marker 3-57                                   |  |
| 3.9  | Setting Trigger                                      |                                                 |  |
| 3.10 | EVM Display (Modulation Analysis)                    |                                                 |  |
| 3.11 | Conste                                               | ellation Display (Modulation Analysis)          |  |
|      | 3.11.1                                               | Constellation (EVM vs Subcarrier,               |  |
|      |                                                      | EVM vs Symbol, Spectral Flatness)               |  |
|      | 3.11.2                                               | Constellation (Power vs RB, EVM vs RB) 3-64     |  |
| 3.12 | EVM v                                                | s Subcarrier Display (Modulation Analysis) 3-66 |  |
| 3.13 | EVM v                                                | s Symbol Display (Modulation Analysis)          |  |
| 3.14 | Spectral Flatness Display (Modulation Analysis) 3-68 |                                                 |  |
| 3.15 | Power vs Resource Block Display                      |                                                 |  |
|      | (Modulation Analysis)                                |                                                 |  |
| 3.16 | EVM v                                                | s Resource Block Display                        |  |
|      | (Modu                                                | lation Analysis) 3-70                           |  |
| 3.17 | Summary Display (Modulation Analysis) 3-71           |                                                 |  |
| 3.18 | Power vs RB Display (Carrier Aggregation) 3-72       |                                                 |  |
| 3.19 | EVM v                                                | s RB Display (Carrier Aggregation)              |  |
| 3.20 | Summary Display (Carrier Aggregation)                |                                                 |  |

## 3.1 Basic Operation

#### 3.1.1 Screen layout

This section describes the screen layout for the MX285051A-001/051.

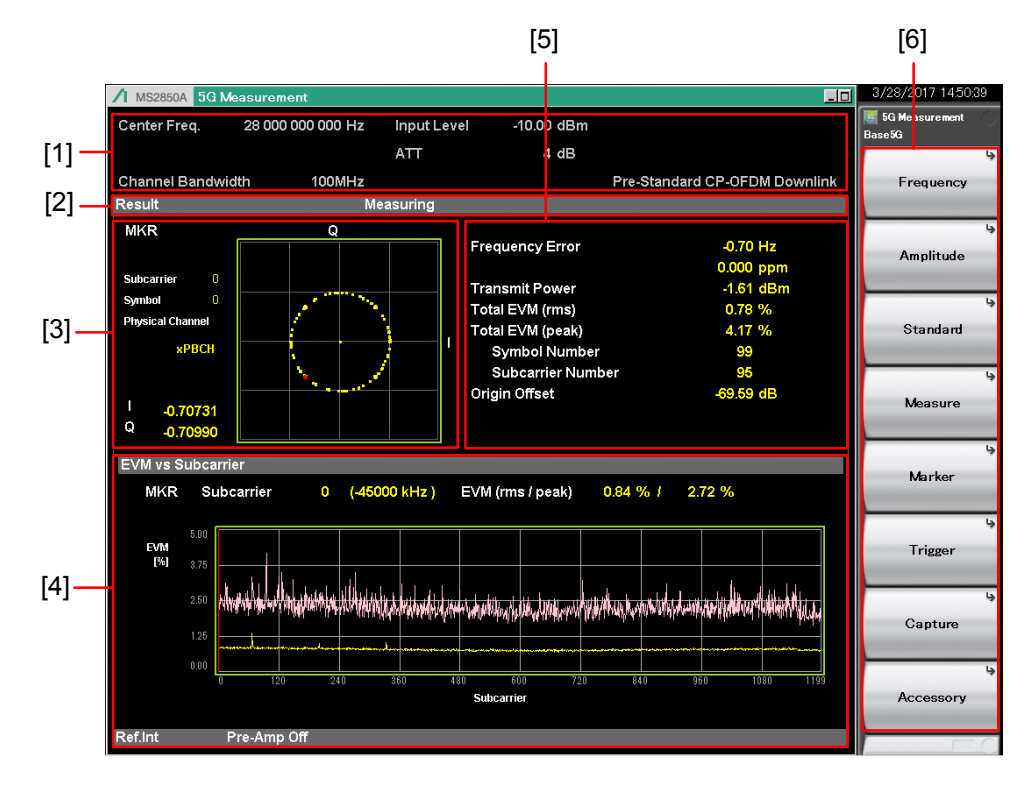

Figure 3.1.1-1 Screen Layout

- [1] Measurement parameter Displays the set parameters.
- [2] Status message Displays the status of signals.
- [3] Constellation
  - Displays a constellation of the selected symbol.
- [4] Graph windowDisplays a graph of the measurement results.
- [5] Result window

Displays measurement results.

[6] Function menuDisplays the functions executable with the function keys.

### 3.1.2 Function menu

This section describes the main function menu on the main screen.

| Function<br>Key | Menu Display   | Function                                                                                                    |
|-----------------|----------------|----------------------------------------------------------------------------------------------------|
| Page 1          | 5G Measurement | Press 5G Measurement to display.                                                                              |
| F1              | Frequency      | Sets the frequency<br>Refer to 3.2 "Frequency Function Menu"                                                  |
| F2              | Amplitude      | Sets the level and attenuator.<br>Refer to 3.3 "Amplitude Function Menu"                                      |
| F3              | Standard       | Selects the measurement signal.<br>Refer to 3.5 "Standard Setting"                                            |
| F4              | Measure        | Sets measurement items.<br>Refer to 3.6 "Pre-Standard CP-OFDM Downlink",<br>3.7 "Pre-Standard CP-OFDM Uplink" |
| F5              | Marker         | Sets a marker.<br>Refer to 3.8 "Setting Maker"                                                                |
| F6              | Trigger        | Sets a trigger.<br>Refer to 3.9 "Setting Trigger"                                                             |
| F7              | Capture        | Configures settings for IQ data capture.<br>Refer to 3.4 "Capture IQ Data Function Menu"                      |
| F8              | Accessory      | Sets other functions.<br>Refer to 5.1 "Selecting Other Functions"                                             |

| Table 3.1.2-1 | Main function menu |
|---------------|--------------------|
|---------------|--------------------|

#### 3.1.3 Performing measurement

There are two measurement modes: single and continuous. Measurement is performed once in the single measurement mode, and continuously in the continuous measurement mode, respectively.

#### Single

Following capture of an input signal based on the settings of Capture Time, the selected measurement items are measured only for the measurement count (Storage Count) before measurement is stopped.

#### <Procedure>

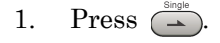

#### <u>Continuous</u>

Following capture of an input signal based on the settings of Capture Time, the selected measurement items are continuously measured for the measurement count (Storage Count). Measurement will continue even if parameters are changed or the window display is changed. Measurement will be stopped if another application is selected or if the Replay function is executed.

#### <Procedure>

1. Press 📇

#### Note:

The two measurement modes are not available when the Replay function is executed. If the Replay function is executed, analysis is started when an IQ data file is specified.

Refer to 4.2 "Replay Function"

## 3.2 Frequency Function Menu

Configure the frequency settings in the Frequency function menu that is displayed by pressing [1] (Frequency) on the main function menu. Also, press Frequency to display the Frequency function menu and open the Center Frequency dialog box.

#### Note:

You cannot set any frequency when the Replay function is executed.

#### ■Center Frequency

SummarySets the center frequency.Setting range800 MHz to the upper limit of the main unit

#### ■RF Spectrum

| Summary | Sets whether to measure with IQ spectrum reversed. |                                        |  |
|---------|----------------------------------------------------|----------------------------------------|--|
| Options | Norm.                                              | Measures without IQ spectrum reversed. |  |
|         | Rvs.                                               | Measures with IQ spectrum reversed.    |  |

## 3.3 Amplitude Function Menu

Configure the level settings in the Amplitude function menu that is displayed by pressing [2] (Amplitude) on the main function menu. Also, press Amplitude to display the Amplitude function menu and open the Input Level dialog box.

#### Note:

.

. .

You cannot set a level when the Replay function is executed.

| ■Input Level    |                                                          |  |  |
|-----------------|----------------------------------------------------------|--|--|
| Summary         | Sets the input level from the target DUT.                |  |  |
| Range           | For Pre-Amp: On:                                         |  |  |
|                 | (-80.00 + Offset Value) to (10.00 + Offset Value) dBm    |  |  |
|                 | For Pre-Amp: Off:                                        |  |  |
|                 | (-60.00 + Offset Value) to $(30.00 + Offset Value) dBm$  |  |  |
| ■Attenuator (Au | uto/Manual)                                              |  |  |
| Summary         | Selects automatic setting or manual setting of the input |  |  |
|                 | attenuator.                                              |  |  |
| Options         | Auto The input attenuator is automatically set.          |  |  |
|                 | Manual The input attenuator is manually set.             |  |  |
| ■Attenuator     |                                                          |  |  |
| Summary         | Sets the input attenuator manually.                      |  |  |
|                 |                                                          |  |  |

Range

# Table 3.3-1 Input attenuator setting range (When Pre-amp is set to Off)

| Attenuator Manual                                                            |             |  |
|------------------------------------------------------------------------------|-------------|--|
| Lower limit                                                                  | Upper limit |  |
| Logic* ( $\alpha = 0, \beta = 1, \gamma = 2$ )<br>The minimum value is 0 dB. | 60 dB       |  |

# Table 3.3-2Input attenuator setting range(When Pre-amp is set to On)

| Attenuator Manual                                                              |             |  |
|--------------------------------------------------------------------------------|-------------|--|
| Lower limit                                                                    | Upper limit |  |
| Logic* ( $\alpha = 20, \beta = 21, \gamma = 22$ )<br>The minimum value is 0 dB | 60 dB       |  |

\*: The following rules apply:

- <1> If the reference level is 0 or if it is divisible by 2. Attenuator (dB) =  $RL^{*1} + \alpha$
- <2> Not <1>, and INT (RL)\*<sup>2</sup> is an odd number. Attenuator (dB) = INT (RL)\*<sup>2</sup> +  $\beta$
- <3> Not <1>, and INT (RL) is an even number.

|                     | Atten                        | uator (dB) =                  | INT (RL)*2 +                 | - γ                                                   |
|---------------------|------------------------------|-------------------------------|------------------------------|-------------------------------------------------------|
|                     | *1: Refere                   | ence level (d                 | Bm)                          |                                                       |
|                     | *2: Maxir                    | num integer                   | not exceedin                 | g reference level.                                    |
| ∎Pre-Amp            |                              |                               |                              |                                                       |
| Summary             | Sets Or                      | n/Off for the                 | Pre-Amp fun                  | ction.                                                |
| Options             | On                           | Enables th                    | ne Pre-Amp fu                | unction.                                              |
|                     | Off                          | Disables t                    | he Pre-Amp f                 | unction.                                              |
| ∎Auto Ran           | ae                           |                               |                              |                                                       |
| Summary             | Sets the<br>measur<br>level. | e input level<br>rement resul | and attenua<br>ts are optima | tor value so that the EVM<br>l according to the input |
| ∎Offset             |                              |                               |                              |                                                       |
| Summary             | Sets Or                      | n/Off for the                 | Offset functio               | on.                                                   |
| Options             | On                           | Enables th                    | ne offset funct              | tion.                                                 |
|                     | Off                          | Disables t                    | he offset func               | tion.                                                 |
| ∎Offset Va          | lue                          |                               |                              |                                                       |
| Summary             | Sets the                     | e level offset                | coefficient.                 |                                                       |
| Range               | Range -99.99 to 99.99 dB     |                               |                              |                                                       |
| Setting exa         | ample                        |                               |                              |                                                       |
| DUT<br>40 dBm Outpu | t Atta                       | enuator<br>60 dB              | 10 dBm                       | MS2850A<br>Input Level 40 dBm<br>Offset Value 30 dB   |

## 3.4 Capture IQ Data Function Menu

Configure the IQ data settings in the Capture function menu that is displayed by pressing (7) (Capture) on the main function menu.

| Function<br>Key | Menu Display           | Function                                                                             |
|-----------------|------------------------|--------------------------------------------------------------------------------------|
| Page 1          | Capture                | Press <b>Capture</b> to display.                                                     |
| F1              | Capture Time           | Switches between the two capture modes of IQ data (auto setting and manual setting). |
| F2              | Capture<br>Time Length | Sets the capture time length of IQ data.                                             |
| F3              | Save Captured Data     | Saves the captured IQ data.<br>Refer to Chapter 4 "Digitize Function"                |
| F4              | Replay                 | Replays the captured IQ data.<br>Refer to Chapter 4 "Digitize Function"              |
| F5              | Stop Replaying         | Stops replaying the captured IQ data.<br>Refer to Chapter 4 "Digitize Function"      |

| Table 3.4-1 | Capture function menu |
|-------------|-----------------------|
|-------------|-----------------------|

#### 3.4.1 Setting capture time

The capture time length is the time to capture data necessary for measuring one frame per measurement.

#### 3.4.2 Averaging IQ data

The following is the method for averaging IQ data.

In the Auto mode, capture of one frame starts at the trigger timing. After the measurement is completed, capture of another frame starts at the next trigger timing. The average and maximum values are calculated from the measurement results at each storage count. The frames of multiple measurements are not necessarily consecutive. The storage count and the capture count are the same in single measurement. In continuous measurement, the average and maximum values are calculated from the last data of the storage count after measurement has been performed the number of times corresponding to the storage count.

## 3.5 5G Standard Setting

Set the 5G Standard in the Standard function menu that is displayed by pressing  $\square$  (Standard) on the main function menu.

| Function<br>Key | Menu Display     | Function                                           |
|-----------------|------------------|----------------------------------------------------|
| Page 1          | Standard         | Press <b>Standard</b> to display.                  |
| <b>D</b> 1      | Pre-Standard     | Sets 5G Standard to Pre-Standard CP-OFDM Downlink. |
| Г I             | CP-OFDM Downlink | It is available when MX285051A-001 is installed.   |
| F9              | Pre-Standard     | Sets 5G Standard to Pre-Standard CP-OFDM Uplink.   |
| ΓZ              | CP-OFDM Uplink   | It is available when MX285051A-051 is installed.   |

| Table 3.5-1 | Standard function | menu |
|-------------|-------------------|------|
|             |                   |      |

## 3.6 Pre-Standard CP-OFDM Downlink

To set the measurement items, press  $\boxed{F4}$  (Measure) on the main function menu or  $\boxed{Measure}$  to display the Measure function menu.

| Function<br>Key | Menu Display                    | Function                                                                                                    |  |
|-----------------|---------------------------------|----------------------------------------------------------------------------------------------------|--|
| Page 1          | Measure                         | Press Measure to display.                                                                                                 |  |
| F1              | Modulation Analysis             | Switches the measurement function to Modulation Analysis.<br>It is available when MX285051A-001 is installed.             |  |
| F2              | Carrier Aggregation<br>Analysis | Switches the measurement function to Carrier Aggregation<br>Analysis.<br>It is available when MX285051A-001 is installed. |  |

| Table 3.6-1 | Measure function menu | (Pre-Standard | <b>CP-OFDM Downlink)</b> |
|-------------|-----------------------|---------------|--------------------------|
|-------------|-----------------------|---------------|--------------------------|

#### 3.6.1 Modulation Analysis

To set modulation analysis items, press 📳 (Modulation Analysis) on the Measure function menu to display the Modulation Analysis function menu.

The Modulation Analysis function menu consists of two pages that are toggled by pressing  $\bigcirc$ .

| Function<br>Key | Menu Display        | Function                                                                                 |  |
|-----------------|---------------------|------------------------------------------------------------------------------------------|--|
| Page 1          | Modulation Analysis | Press Modulation Analysis to display.                                                    |  |
| F1              | Analysis Time       | Sets measurement position.<br>Refer to 3.6.1.1 "Analysis Time"                           |  |
| F2              | Basic Settings      | Sets the basic parameters.<br>Refer to 3.6.1.2 "Basic Settings"                          |  |
| F7              | Advanced Settings   | Sets the parameters for each channel and signal.<br>Refer to 3.6.1.3 "Advanced Settings" |  |
| Page 2          | Modulation Analysis | Press <b>Modulation Analysis</b> and then $\bigcirc$ to display.                         |  |
| $\mathbf{F1}$   | Trace               | Sets the trace<br>Refer to 3.6.1.4, 3.6.1.5, 3.6.1.6 "Trace"                             |  |

Table 3.6.1-1 Modulation Analysis function menu

#### 3.6.1.1 Analysis Time

Set the measurement position in the Analysis Time function menu that is displayed by pressing [1] (Analysis Time) on page 1 of the Modulation Analysis function menu.

| Function<br>Key | Menu Display                | Function                                                                                |  |
|-----------------|-----------------------------|-----------------------------------------------------------------------------------------|--|
| Page 1          | Analysis Time               | Press Analysis Time to display.                                                         |  |
| F1              | Starting<br>Subframe Number | Sets the starting subframe number.<br>It is fixed to 0 subframe in the MX285051A-001.   |  |
| F2              | Measurement<br>Interval     | Sets the analysis subframe length.<br>It is fixed to 50 subframes in the MX285051A-001. |  |

| Table 3.6.1.1-1 | Analysis | Time | function | menu |
|-----------------|----------|------|----------|------|
|-----------------|----------|------|----------|------|

### 3.6.1.2 Basic Settings

Set the basic parameters for modulation analysis. The Basic Settings function menu is displayed by pressing [2] (Basic Settings) on page 1 of the Modulation Analysis function menu.

| Function<br>Key   | Menu Display             | Function                                                                                                    |  |  |
|-------------------|--------------------------|----------------------------------------------------------------------------------------------------|--|--|
| Page 1            | Basic Settings           | Press Basic Settings to display.                                                                                                    |  |  |
| <b>F</b> 1        | Channel Bandwidth        | Sets the channel bandwidth.                                                                                                    |  |  |
| ГТ                | Channel Danuwiuth        | It is fixed to 100 MHz in the MX285051A-001.                                                                                                    |  |  |
| F9                | Number of                | Sets the number of antennas.                                                                                                    |  |  |
| F 2               | Antenna Port             | Range: 1 to 8                                                                                                    |  |  |
| F3                | Antonna Port             | Sets the antenna port number to be measured.                                                                                                    |  |  |
| 10                | Antenna i ort            | Range: 0 to (Number of Antenna Port $-1$ )                                                                                                    |  |  |
| F5                | Subframe Type            | Sets the subframe type.                                                                                                    |  |  |
| 10                | Subframe Type            | Refer to Table 3.6.1.2-2                                                                                                    |  |  |
| $\mathbf{F7}$     | xPDCCH/                  | Sets the xPDCCH and UE-Specific Reference Signal.                                                                                                    |  |  |
| 11                | UE-Specific RS           | Refer to Table 3.6.1.2-3                                                                                                    |  |  |
| F8                | xPDSCH/                  | Sets the xPDSCH and UE-Specific Reference Signal.<br>Refer to Table 3.6.1.2-4                                                                                                    |  |  |
| 10                | UE-Specific RS           |                                                                                                    |  |  |
| Page 2            | Basic Settings           | Press <b>Basic Settings</b> and then $\bigcirc$ to display.                                                                                                    |  |  |
|                   |                          | Sets the carrier spacing.                                                                                                    |  |  |
| F1                | Carrier Spacing          | Options:                                                                                                    |  |  |
|                   |                          | 99MHz Analyzes the carrier spacing as 99 MHz.                                                                                                    |  |  |
|                   |                          | 100MHz Analyzes the carrier spacing as 100 MHz.                                                                                                    |  |  |
|                   |                          | Sets the number of carriers.                                                                                                    |  |  |
| По                | Number of Carriers       | Range:                                                                                                    |  |  |
| F2                |                          | $\frac{1}{1} \text{ to } 2 \qquad (\text{With MS2850A-032}) \\ \frac{1}{1} \text{ (With MS2850A-032)} \\ \frac{1}{1} \text{ (With MS2850A-032)} \\ \frac{1}{1}  (With MS2$ |  |  |
|                   |                          | 1 to 5 (With MS2850A-033/133)<br>$(W'_{11} MG2250A - 024/124)$                                                                                                    |  |  |
|                   |                          | 1  to 8 (With MS2850A-034/134)                                                                                                    |  |  |
| F3                | <b>Reference</b> Carrier | Sets the reference carrier for analysis.                                                                                                    |  |  |
| Kange: 0 to (Numb |                          | Range 0 to (Number of Carriers $-1$ )                                                                                                    |  |  |
|                   |                          | Channel Estimation.                                                                                                    |  |  |
| F4                | Equalizer Use Data       | Range:                                                                                                    |  |  |
|                   |                          | Off Does not include data subcarriers in the calculation.                                                                                                    |  |  |
|                   |                          | On Includes data subcarriers in the calculation.                                                                                                    |  |  |

| Table 3.6.1.2-1 | <b>Basic Settings</b> | function menu |
|-----------------|-----------------------|---------------|
|-----------------|-----------------------|---------------|
## 3.6 Pre-Standard CP-OFDM Downlink

| Function<br>Key | Menu Display         | Function                                                                                                    |
|-----------------|----------------------|----------------------------------------------------------------------------------------------------|
| F5              | Synchronization Mode | Sets the synchronization signal.<br>Options:<br>Synchronization Signal<br>Sets the synchronization signal to UE-specific |
|                 |                      | reference signals associated with xPDSCH.<br>Reference Signal<br>Sets the synchronization signal to Reference<br>Signal. |
| F6              | Cell ID              | Sets the Cell ID.<br>Range: 0 to 503                                                                                     |

#### Table 3.6.1.2-1 Basic Settings function menu (Cont'd)

Note:

The following table shows the relation between the Antenna Port setting and the physical channel mapping.

| Antonno Dort | Physical Channel |                 |        |                       |
|--------------|------------------|-----------------|--------|-----------------------|
| Antenna Port | P-SS, S-SS, E-SS | xPBCH, BRS      | xPDCCH | xPDSCH/UE-Specific RS |
| 0            | p300             | p0              | p107   | p8                    |
| 1            | p301             | p1              | p109   | p9                    |
| 2            | p302             | p2              | —      | p10                   |
| 3            | p303             | p3              | —      | p11                   |
| 4            | p304             | p4              | —      | p12                   |
| 5            | p305             | p5              | —      | p13                   |
| 6            | p306             | p6              | _      | p14                   |
| 7            | p307             | $p\overline{7}$ | _      | p15                   |

| Function<br>Key | Menu Display                        | Function                                                                                                    |
|-----------------|-------------------------------------|----------------------------------------------------------------------------------------------------|
| Page 1          | Subframe Type                       | Press Subframe Type to display.                                                                                                    |
| F1              | Subframe Number                     | Sets the subframe number to be set the subframe type.<br>Range: 0 to 49                                                                                                    |
| F2              | Subframe Type                       | Sets the subframe type.The subframe 0 and 25 are fixed to Type a.Options:OffTarget measurement does not include the<br>subframe.Type aMeasures the subframe as Type a.Type bMeasures the subframe as Type b. |
| Page 2          | Subframe Type                       | Press <b>Subframe Type</b> and then $\textcircled{\Rightarrow}$ to display.                                                                                                    |
| F1              | Copy to All Subframe                | Copy the specified subframe type to all subframes.                                                                                                    |
| F3              | Restore Default<br>Current Subframe | Initializes the subframe type of the selected subframe number.                                                                                                    |
| F4              | Restore Default All<br>Subframe     | Initializes all subframe types.                                                                                                    |

Table 3.6.1.2-2 Subframe Type function menu

## Table 3.6.1.2-3 xPDCCH/UE-Specific RS function menu

| Function<br>Key | Menu Display                        | Function                                                                                                    |
|-----------------|-------------------------------------|----------------------------------------------------------------------------------------------------|
| Page 1          | xPDCCH/UE-Specific<br>RS            | Press <b>xPDCCH/UE-Specific RS</b> to display.                                                                                                |
| F1              | Subframe Number                     | Sets the subframe number to be set the xPDCCH/UE-Specific<br>RS.<br>Range: 0 to 49                                                            |
| F4              | Number of xPDCCH<br>Symbols         | Sets the number of xPDCCH Symbols.<br>Range: 1, 2                                                                                             |
| $\mathbf{F7}$   | xPDCCH Mapping                      | Sets how to judge xPDCCH mapping.<br>It is fixed to Auto.<br>Range:<br>Auto Judges xPDCCH position automatically and<br>performs measurement. |
| Page 2          | xPDCCH/UE-Specific<br>RS            | Press <b>xPDCCH/UE-Specific RS</b> and then $\bigcirc$ to display.                                                                            |
| F1              | Copy to All Subframe                | Copy the xPDCCH/UE-Specific RS setting to all subframes.                                                                                      |
| F3              | Restore Default<br>Current Subframe | Initializes the xPDCCH/UE-Specific RS setting of the currently selected subframe number.                                                      |
| F4              | Restore Default All<br>Subframe     | Initializes the xPDCCH/UE-Specific RS setting of all subframes.                                                                               |

| Function<br>Key | Menu Display                        | Function                                                                                                    |
|-----------------|-------------------------------------|----------------------------------------------------------------------------------------------------|
| Page 1          | xPDSCH/UE-Specific<br>RS            | Press <b>xPDSCH/UE-Specific RS</b> to display.                                                                                                  |
| F1              | Subframe Number                     | Sets the subframe number to be set the xPDSCH/UE-Specific RS.                                                                                   |
|                 |                                     | Sets xPDSCH Modulation Scheme.       Range:       ODSW                                                                                          |
| $\mathbf{F4}$   | Modulation Scheme                   | <ul> <li>a Analyzes an input signal as a QPSK modulated signal.</li> <li>16QAM Analyzes an input signal as a 16QAM modulated signal</li> </ul>  |
|                 |                                     | 64QAM Analyzes an input signal as a 64QAM modulated signal.                                                                                     |
|                 |                                     | Auto Analyzes an input signal after judging its modulation scheme automatically.                                                                |
| F5              | Starting of xPDSCH                  | Displays the mapping start symbol of xPDSCH.<br>Calculates automatically from the set value of Number of<br>xPDCCH Symbols.                     |
| F6              | Stopping of xPDSCH                  | Sets the mapping stop symbol of xPDSCH.<br>When Subframe Type is Type a, it is fixed to 13.<br>When Subframe Type is Type b, it is fixed to 12. |
| Page 2          | xPDSCH/UE-Specific<br>RS            | Press <b>xPDSCH/UE-Specific RS</b> and then $\bigcirc$ to display.                                                                              |
| F1              | Copy to All Subframe                | Copy the xPDSCH/UE-Specific RS setting to all subframes.                                                                                        |
| F3              | Restore Default<br>Current Subframe | Initializes the xPDSCH/UE-Specific RS setting of the currently selected subframe number.                                                        |
| F4              | Restore Default All<br>Subframe     | Initializes the xPDSCH/UE-Specific RS setting of all subframes.                                                                                 |

## Table 3.6.1.2-4 xPDSCH/UE-Specific RS function menu

## 3.6.1.3 Advanced Settings

Set the advanced parameters for modulation analysis. The Advanced Settings function menu and a dialog box are displayed by pressing [7] (Advanced Settings) on page 1 of the Modulation Analysis function menu.

| Function<br>Key | Menu Display              | Function                                                                                                    |
|-----------------|---------------------------|----------------------------------------------------------------------------------------------------|
| Page 1          | Advanced Settings         | Press Advanced Settings to display.                                                                             |
| F1              | Restore<br>Default Values | Initializes all parameters set on the Advanced Settings dialog box.                                             |
| $\mathbf{F7}$   | Set                       | Determines parameter change made on the Advanced<br>Settings dialog box.                                        |
| F8              | Cancel                    | Cancels parameter change made on the Advanced Settings dialog box. The change will be discarded when cancelled. |

Table 3.6.1.3-1 Advanced Settings function menu

## ■P-SS On/Off

| Summary            | Selects whether<br>primary synch<br>Mode is Synch                                                                                                    | er the measurement target includes the<br>ronization signal. When Synchronization<br>ronization Signal, it is fixed to Checked.             |  |
|--------------------|----------------------------------------------------------------------------------------------------|----------------------------------------------------------------------------------------------------|--|
| ∎S-SS On/0         | Off                                                                                                    |                                                                                                    |  |
| Summary            | Selects whether the measurement target includes the<br>secondary synchronization signal. When Synchronization<br>Mode is Synchronization Signal, it is fixed to Checked. |                                                                                                    |  |
| ∎E-SS On/0         | Off                                                                                                    |                                                                                                    |  |
| Summary            | Selects whether the measurement target includes the<br>extended synchronization signal. When Synchronization<br>Mode is Synchronization Signal, it is fixed to Checked.  |                                                                                                    |  |
| ■xPBCH Or          | n/Off                                                                                                    |                                                                                                    |  |
| Summary<br>Options | Selects whethe<br>Checked<br>Non-Checked                                                                                                    | er the measurement target includes xPBCH.<br>The measurement target includes xPBCH.<br>The measurement target does not include<br>xPBCH.    |  |
| ■xPDCCH (          | Dn/Off                                                                                                    |                                                                                                    |  |
| Summary<br>Options | Selects whethe<br>Checked<br>Non-Checked                                                                                                    | er the measurement target includes xPDCCH.<br>The measurement target includes xPDCCH.<br>The measurement target does not include<br>xPDCCH. |  |
| ■xPDSCH (          | )n/Off                                                                                                    |                                                                                                    |  |
| Summary            | Selects whethe<br>It is fixed to Cl                                                                                                    | er the measurement target includes xPDSCH.<br>hecked.                                                                                       |  |

| ■PCRS AP           | 60 On/Off                               |                                                                                                    |
|--------------------|-----------------------------------------|----------------------------------------------------------------------------------------------------|
| Summary            | Selects whether elements.               | er to map Antenna Ports60 PCRS to resource                                                                                                    |
| Options            | Checked                                 | Maps Antenna Ports60 PCRS.<br>The resource elements to which Antenna<br>Ports60 PCRS is mapped are excluded from<br>the EVM calculation range.                                               |
|                    | Non-Checked                             | Does not map Antenna Ports60 PCRS.                                                                                                    |
| ■PCRS AP           | 61 On/Off                               |                                                                                                    |
|                    |                                         |                                                                                                    |
| Summary            | Selects whether elements.               | er to map Antenna Ports61 PCRS to resource                                                                                                    |
| Summary<br>Options | Selects whether<br>elements.<br>Checked | er to map Antenna Ports61 PCRS to resource<br>Maps Antenna Ports61 PCRS.<br>The resource elements to which Antenna<br>Ports61 PCRS is mapped are excluded from<br>the EVM calculation range. |

### 3.6.1.4 Trace (EVM vs Subcarrier, EVM vs Symbol, Spectral Flatness)

Set Trace in the Trace function menu that is displayed by pressing [1] (Trace) on page 2 of the Modulation Analysis function menu or \_\_\_\_\_.

When EVM vs Subcarrier, EVM vs Symbol, or Spectral Flatness is selected by F1: Trace Mode, the function menu is as shown in the following table.

| Function<br>Key | Menu Display      | Function                                                                                                    |
|-----------------|-------------------|----------------------------------------------------------------------------------------------------|
| Page 1          | Trace             | Press <b>Trace</b> to display.                                                                                                    |
| F1              | Trace Mode        | <ul> <li>Sets a graphical result in the graph window.</li> <li>Note: <ul> <li>The Trace function menu configuration changes depending on the settings of this function.</li> </ul> </li> <li>Options: <ul> <li>EVM vs Subcarrier</li> <li>Displays EVM vs Subcarrier in a graph window.</li> <li>EVM vs Symbol</li> <li>Displays EVM vs Symbol in a graph window.</li> </ul> </li> <li>Spectral Flatness <ul> <li>Displays Spectral Flatness in a graph window.</li> </ul> </li> <li>Power vs RB <ul> <li>Displays Power vs Resource Block in a graph window.</li> </ul> </li> <li>EVM vs RB <ul> <li>Displays EVM vs Resource Block in a graph window.</li> </ul> </li> </ul> |
| F3              | Scale             | Sets vertical scale of graphical result.<br>Refer to Table 3.6.1.4-2                                                                                                    |
| F4              | Storage           | Sets storage method.<br>Refer to Table 3.6.1.4-3                                                                                                    |
| F6              | Subcarrier Number | Sets subcarrier number of Marker position and EVM vs<br>Symbol displayed.<br>Range: 0 to 1199                                                                                                    |
| F7              | Symbol Number     | Sets symbol number of Marker position and EVM vs<br>Subcarrier displayed.<br>Range: 0 to 699                                                                                                    |

Table 3.6.1.4-1 Trace function menu

| Function<br>Key | Menu Display              | Function                                                                                                    |
|-----------------|---------------------------|----------------------------------------------------------------------------------------------------|
|                 | EVM vs Subcarrier<br>View | Displayed when EVM vs Subcarrier is selected by F1: Trace<br>Mode.<br>Sets whether to enable averaging in EVM vs Subcarrier, and<br>the display type.<br>Options:<br>Each Symbol<br>Displays EVM vs Subcarrier of Symbol set in Symbol<br>Number when EVM vs Subcarrier is displayed.<br>Averaged over all Symbols<br>Displays EVM vs Subcarrier of the analysis Subframe<br>length set in Measurement Interval.<br>Graph View<br>Selects a graph display type of EVM vs Subcarrier<br>from the average (RMS), and the average value and<br>peak value (RMS&Peak). |
| F8              | EVM vs Symbol View        | Displayed when EVM vs Symbol is selected by F1: Trace<br>Mode.<br>Sets whether to enable averaging in EVM vs Symbol, and the<br>display type.<br>Options:<br>Each Subcarrier<br>Displays EVM vs Symbol of Subcarrier set in<br>Subcarrier Number when EVM vs Symbol is<br>displayed.<br>Averaged over all Subcarrier<br>Displays EVM vs Symbol in all subcarriers.<br>Graph View<br>Selects a graph display type of EVM vs Subcarrier<br>from the average (RMS), and the average value and<br>peak value (RMS&Peak).                                               |
|                 | Spectral Flatness<br>Type | Displayed when Spectral Flatness is selected by F1: Trace<br>Mode.<br>Sets type of Spectral Flatness displayed.<br>Options:<br>Amplitude<br>Displays Amplitude in Spectral Flatness.<br>Phase<br>Displays Phase in Spectral Flatness.                                                                                                    |

Table 3.6.1.4-1 Trace function menu (Cont'd)

| Function<br>Key | Menu Display   | Function                                                                                                    |
|-----------------|----------------|----------------------------------------------------------------------------------------------------|
| Page 1          | Scale          | Press <b>Scale</b> to display.                                                                                                    |
| F1              | EVM Unit       | Sets the unit of EVM.<br>Options:<br>%<br>dB                                                                                                    |
| F2              | EVM Scale      | Sets the upper limit for the EVM scale.<br>Range: 2%, 5%, 10%, 20% (in %)<br>-40 dB, -20 dB, 0 dB (in dB)                                                                                                    |
| F3              | Flatness Scale | <ul> <li>Sets a scale of Spectral Flatness.</li> <li>Options: <ul> <li>Amplitude</li> <li>Sets the upper and lower limit values of Amplitude in Spectral Flatness (±10 dB, ±3 dB, ±1 dB).</li> </ul> </li> <li>Phase <ul> <li>Sets the upper and lower limit values of Phase in Spectral Flatness (±60 deg, ±20 deg, ±6 deg).</li> </ul> </li> </ul> |

 Table 3.6.1.4-2
 Scale function menu

| Table 3.6.1.4-3 | Storage function menu |
|-----------------|-----------------------|
|-----------------|-----------------------|

| Function<br>Key | Menu Display | Function                                                                                                    |  |
|-----------------|--------------|----------------------------------------------------------------------------------------------------|--|
| Page 1          | Storage      | Press <b>Storage</b> to display.                                                                                                    |  |
| F1              | Mode         | Sets the storage mode.         Options:         Off       Updates data per measurement.         Average       Displays the average per measurement.         Average & Max       Displays the average and maximum values per measurement. |  |
| F2              | Count        | Sets the measurement count.<br>Range: 2 to 9999                                                                                                    |  |

## 3.6.1.5 Trace (Power vs RB, EVM vs RB)

Set Trace in the Trace function menu that is displayed by pressing [1] (Trace) on page 2 of the Modulation Analysis function menu or \_\_\_\_\_.

When Power vs RB or EVM vs RB is selected by F1: Trace Mode, the function menu is as shown in the following table.

| Function<br>Key | Menu Display                                                                                                    | Function                                                                                                    |  |
|-----------------|----------------------------------------------------------------------------------------------------|----------------------------------------------------------------------------------------------------|--|
| Page 1          | Trace                                                                                                    | Press <b>Trace</b> to display.                                                                                                    |  |
| F1              | Trace Mode                                                                                                    | <ul> <li>Sets a graphical result in the graph window.</li> <li>Note: <ul> <li>The Trace function menu configuration changes depending on the settings of this function.</li> </ul> </li> <li>Options: <ul> <li>EVM vs Subcarrier</li> <li>Displays EVM vs Subcarrier in a graph window.</li> <li>EVM vs Symbol</li> <li>Displays EVM vs Symbol in a graph window.</li> </ul> </li> <li>Spectral Flatness <ul> <li>Displays Spectral Flatness in a graph window.</li> </ul> </li> <li>Power vs RB <ul> <li>Displays Power vs Resource Block in a graph window.</li> </ul> </li> <li>EVM vs RB <ul> <li>Displays EVM vs Resource Block in a graph window.</li> </ul> </li> </ul> |  |
| F3              | Scale                                                                                                    | Sets vertical scale of a graphical result.<br>Refer to Table 3.6.1.5-2                                                                                                    |  |
| F6              | Subframe Number                                                                                                    | Sets subframe number of Marker position, Power vs RB, and<br>EVM vs RB displayed.<br>Range: 0 to 49                                                                                                    |  |
| F7              | Resource Block<br>NumberSets resource block number of Marker position, Power vs RI<br>and EVM vs RB displayed.<br>Range: 0 to 99 |                                                                                                    |  |

Table 3.6.1.5-1 Trace function menu

| Function<br>Key | Menu Display | Function                                                                                                    |  |
|-----------------|--------------|----------------------------------------------------------------------------------------------------|--|
| Page 1          | Scale        | Press <b>Scale</b> to display.                                                                                                    |  |
| F1              | EVM Unit     | Sets the unit of EVM.<br>Options:<br>%<br>dB                                                                                                    |  |
| F2              | EVM Scale    | Sets the upper limit for the EVM scale.<br>Range: 2%, 5%, 10%, 20% (in %)<br>-40 dB, -20 dB, 0 dB (in dB)<br><i>Note:</i><br>EVM Scale is valid only for EVM vs RB. |  |

 Table 3.6.1.5-2
 Scale function menu

## 3.6.1.6 Trace (Summary)

Г

Set Trace in the Trace function menu that is displayed by pressing [1] (Trace) on page 2 of the Modulation Analysis function menu or \_\_\_\_\_.

When Summary is selected by F1: Trace Mode, the function menu is as shown in the following table.

| Function<br>Key | Menu Display | Function                                                                                                    |  |
|-----------------|--------------|----------------------------------------------------------------------------------------------------|--|
| Page 1          | Trace        | Press <b>Trace</b> to display.                                                                                                    |  |
| F1              | Trace Mode   | Sets a graphical result in the graph window.         Note:         The Trace function menu configuration changes depending on the settings of this function.         Options:         EVM vs Subcarrier         Displays EVM vs Subcarrier in a graph window.         EVM vs Symbol         Displays EVM vs Symbol in a graph window.         Spectral Flatness         Displays Spectral Flatness in a graph window.         Power vs RB         Displays EVM vs Resource Block in a graph window.         EVM vs RB         Displays EVM vs Resource Block in a graph window.         Summary         Displays EVM and power of each channel in a graph window. |  |
| $\mathbf{F3}$   | Scale        | Sets the unit of EVM measurement result.                                                                                                    |  |
|                 |              | Seta the storage mode                                                                                                    |  |
| F4              | Storage      | Sets the storage mode.<br>Refer to Table 3.6.1.6-3                                                                                                    |  |

 Table 3.6.1.6-1
 Trace function menu

| Function<br>Key | Menu Display | Function                                     |
|-----------------|--------------|----------------------------------------------|
| Page 1          | Scale        | Press <b>Scale</b> to display.               |
| F1              | EVM Unit     | Sets the unit of EVM.<br>Options:<br>%<br>dB |

#### Table 3.6.1.6-2 Scale function menu

## Table 3.6.1.6-3 Storage function menu

| Function<br>Key | Menu Display | Function                                                                                                    |  |
|-----------------|--------------|----------------------------------------------------------------------------------------------------|--|
| Page 1          | Storage      | Press <b>Storage</b> to display.                                                                                                    |  |
| F1              | Mode         | Sets the storage mode.         Options:         Off       Updates data per measurement.         Average       Displays the average per measurement.         Average & Max       Displays the average and maximum values per measurement. |  |
| F2              | Count        | Sets the measurement count.<br>Range: 2 to 9999                                                                                                    |  |

# 3.6.2 Carrier Aggregation Analysis

To set modulation analysis items, press 😰 (Carrier Aggregation Analysis) on the Measure function menu to display the Carrier Aggregation Analysis function menu.

The Carrier Aggregation Analysis function menu consists of two pages that are toggled by pressing  $\bigcirc$ .

| Function<br>Key | Menu Display                    | Function                                                                                 |
|-----------------|---------------------------------|------------------------------------------------------------------------------------------|
| Page 1          | Carrier Aggregation<br>Analysis | Press Carrier Aggregation Analysis to display.                                           |
| F1              | Analysis Time                   | Sets measurement position.<br>Refer to 3.6.2.1 "Analysis Time"                           |
| F2              | Basic Settings                  | Sets Basic parameters.<br>Refer to 3.6.2.2 "Basic Settings"                              |
| F7              | Advanced Settings               | Sets the parameters for each channel and signal.<br>Refer to 3.6.2.3 "Advanced Settings" |
| Page 2          | Carrier Aggregation<br>Analysis | Press <b>Carrier Aggregation Analysis</b> and then $$ to display.                        |
| F1              | Trace                           | Sets the trace.<br>Refer to 3.6.2.4 "Trace"                                              |

 Table 3.6.2-1
 Carrier Aggregation Analysis function menu

## 3.6.2.1 Analysis Time

Set the measurement position in the Analysis Time function menu that is displayed by pressing 👔 (Analysis Time) on page 1 of the Carrier Aggregation Analysis function menu.

| Function<br>Key | Menu Display                                                                                             | Function                                                                                |
|-----------------|----------------------------------------------------------------------------------------------------|-----------------------------------------------------------------------------------------|
| Page 1          | Analysis Time Press Analysis Time to display.                                                            |                                                                                         |
| F1              | StartingSets the Starting Subframe Number.Subframe NumberIt is fixed to 0 subframe in the MX285051A-001. |                                                                                         |
| F2              | Measurement<br>Interval                                                                                  | Sets the analysis Subframe length.<br>It is fixed to 50 subframes in the MX285051A-001. |

| Table 3.6.2.1-1 | Analysis Time | function menu |
|-----------------|---------------|---------------|
|-----------------|---------------|---------------|

#### 3.6.2.2 **Basic Settings**

Set the basic parameters for modulation analysis. The Basic Settings function menu is displayed by pressing 🕞 (Basic Settings) on page 1 of the Modulation Analysis function menu.

| Function<br>Key | Menu Display       | Function                                                       |     |
|-----------------|--------------------|----------------------------------------------------------------|-----|
| Page 1          | Basic Settings     | Press Basic Settings to display.                               | 9   |
| <b>L</b> 1      | Channal Bandwidth  | Sets the channel bandwidth.                                    |     |
| Г 1             | Channel Danuwiuth  | It is fixed to 100 MHz in the MX285051A-001.                   |     |
|                 |                    | Sets the carrier spacing.                                      |     |
| F9              | Carrier Spacing    | Range:                                                         | le  |
| 1 2             | Carrier Spacing    | 99MHz Analyzes the carrier spacing as 99 MHz.                  | lst |
|                 |                    | 100MHz Analyzes the carrier spacing as 100 MHz.                | Ire |
|                 |                    | Sets the number of carriers.                                   | B   |
|                 | Number of Carrier  | Range:                                                         | en  |
| F3              |                    | 1 to 2 (With MS2850A-032)                                      |     |
|                 |                    | 1 to 5 (With MS2850A-033/133)                                  |     |
|                 |                    | 1 to 8 (With MS2850A-034/134)                                  |     |
| <b>E</b> 4      | Carrier Settings   | Sets the carrier settings.                                     |     |
| Γ4              |                    | Refer to Table 3.6.2.2-2                                       |     |
| DE              | Reference Carrier  | Sets the reference carrier for analysis.                       |     |
| гэ              |                    | Range: 0 to (Number of Carriers $-1$ )                         |     |
|                 |                    | Sets whether to include data subcarriers in the calculation of |     |
|                 | Equalizer Use Data | Channel Estimation.                                            |     |
| F6              |                    | Range:                                                         |     |
|                 |                    | Off Does not include data subcarriers in the                   |     |
|                 |                    | calculation.                                                   |     |
|                 |                    | On Includes data subcarriers in the calculation.               |     |

| Table 3.6.2.2-1 | <b>Basic Settings</b> | function | menu |
|-----------------|-----------------------|----------|------|
|                 | Daoio o o taingo      |          |      |

| Function<br>Key | Menu Display                       | Function                                                                                                    |  |
|-----------------|------------------------------------|----------------------------------------------------------------------------------------------------|--|
| Page 1          | Carrier Settings                   | Press <b>Carrier Settings</b> to display.                                                                                                    |  |
| F1              | Carrier Number                     | Sets the carrier number to be set.<br>Range: 0 to 7                                                                                                    |  |
| F2              | State                              | Selects whether to include the carrier for the target measurement.         Range:         On       Target measurement includes the carrier.         Off       Target measurement does not include the carrier.                                       |  |
| F3              | Number of<br>Antenna Port          | Sets the number of antennas.<br>Range: 1 to 8                                                                                                    |  |
| F4              | Antenna Port                       | Sets the antenna port number to be measured.<br>Range: 0 to (Number of Antenna Port – 1)                                                                                                    |  |
| F5              | Subframe Type                      | Sets the subframe type.<br>Refer to Table 3.6.2.2-3                                                                                                    |  |
| F7              | xPDCCH/<br>UE-Specific RS          | Sets the xPDCCH and UE-Specific Reference Signal.<br>Refer to Table 3.6.2.2-4                                                                                                    |  |
| F8              | xPDSCH/<br>UE-Specific RS          | Sets the xPDSCH and UE-Specific Reference Signal.<br>Refer to Table 3.6.2.2-5                                                                                                    |  |
| Page 2          | Carrier Settings                   | Press <b>Carrier Settings</b> and then $\textcircled{\Rightarrow}$ to display.                                                                                                    |  |
| F1              | Copy to All Carrier                | Copy the specified carrier settings to all carriers.                                                                                                    |  |
| F3              | Restore Default<br>Current Carrier | Initializes the carrier settings of the currently selected carrier number.                                                                                                    |  |
| F4              | Restore Default<br>All Carrier     | Initializes all carrier settings.                                                                                                    |  |
| ${ m F5}$       | Synchronization Mode               | Sets the synchronization signal.<br>Options:<br>Synchronization Signal<br>Sets the synchronization signal to UE-specific<br>reference signals associated with xPDSCH.<br>Reference Signal<br>Sets the synchronization signal to Reference<br>Signal. |  |
| F6              | Cell ID                            | Sets the Cell ID.<br>Range: 0 to 503                                                                                                    |  |

Table 3.6.2.2-2 Carrier Settings function menu

| Function<br>Key | Menu Display                        | Function                                                                                                    |  |
|-----------------|-------------------------------------|----------------------------------------------------------------------------------------------------|--|
| Page 1          | Subframe Type                       | Press <b>Subframe Type</b> to display.                                                                                                    |  |
| F1              | Subframe Number                     | Sets the subframe number to be set the subframe type.<br>Range: 0 to 49                                                                                                    |  |
| F3              | Subframe Type                       | Sets the subframe type.The subframe 0 and 25 are fixed to Type a.Options:OffTarget measurement does not include the<br>subframe.Type aMeasures the subframe as Type a.Type bMeasures the subframe as Type b. |  |
| Page 2          | Subframe Type                       | Press <b>Subframe Type</b> and then $\bigcirc$ to display.                                                                                                    |  |
| F1              | Copy to All Subframe                | Copy the specified subframe type to all subframes.                                                                                                    |  |
| F3              | Restore Default<br>Current Subframe | Initializes the subframe type of the selected subframe number.                                                                                                    |  |
| F4              | Restore Default All<br>Subframe     | Initializes all subframe types.                                                                                                    |  |

 Table 3.6.2.2-3
 Subframe Type function menu

## Table 3.6.2.2-4 xPDCCH/UE-Specific RS function menu

| Function<br>Key | Menu Display                        | Function                                                                                                    |  |
|-----------------|-------------------------------------|----------------------------------------------------------------------------------------------------|--|
| Page 1          | xPDCCH/UE-Specific<br>RS            | Press <b>xPDCCH/UE-Specific RS</b> to display.                                                                                                  |  |
| F1              | Subframe Number                     | Sets the subframe number to be set the xPDCCH/UE-Specific<br>RS.<br>Range: 0 to 49                                                              |  |
| F4              | Number of xPDCCH<br>Symbols         | Sets the number of xPDCCH Symbols.<br>Range: 1, 2                                                                                               |  |
| F7              | xPDCCH Mapping                      | Sets how to judge xPDCCH mapping.<br>It is fixed to Auto.<br>Options:<br>Auto Judges xPDCCH position automatically and<br>performs measurement. |  |
| Page 2          | xPDCCH/UE-Specific<br>RS            | Press <b>xPDCCH/UE-Specific RS</b> and then $\bigcirc$ to display.                                                                              |  |
| F1              | Copy to All Subframe                | Copy the xPDCCH/UE-Specific RS setting to all subframes.                                                                                        |  |
| F3              | Restore Default<br>Current Subframe | Initializes the xPDCCH UE Specific RS setting of the currently selected subframe number.                                                        |  |
| F4              | Restore Default All<br>Subframe     | Initializes the xPDCCH UE Specific RS setting of all subframes.                                                                                 |  |

| Function<br>Key | Menu Display                        | Function                                                                                                    |  |
|-----------------|-------------------------------------|----------------------------------------------------------------------------------------------------|--|
| Page 1          | xPDSCH/UE-Specific<br>RS            | Press <b>xPDSCH/UE-Specific RS</b> to display.                                                                                                    |  |
| F1              | Subframe Number                     | Sets the subframe number to be set the xPDSCH/UE-Specific<br>RS.<br>Range: 0 to 49                                                                                                    |  |
| F4              | Modulation Scheme                   | Sets xPDSCH Modulation Scheme.         Options:         QPSK       Analyzes an input signal as a QPSK modulated signal.         16QAM       Analyzes an input signal as a 16QAM modulated signal.         64QAM       Analyzes an input signal as a 64QAM modulated signal.         Auto       Analyzes an input signal after judging its modulation scheme automatically. |  |
| ${ m F5}$       | Starting of xPDSCH                  | Sets the mapping start symbol of xPDSCH.<br>Calculates automatically from the set value of Number of xPDCCH Symbols.                                                                                                    |  |
| $\mathbf{F6}$   | Stopping of xPDSCH                  | Sets the mapping stop symbol of xPDSCH.<br>When Subframe Type is Type a, it is fixed to 13.<br>When Subframe Type is Type b, it is fixed to 12.                                                                                                    |  |
| Page 2          | xPDSCH/UE-Specific<br>RS            | Press <b>xPDSCH/UE-Specific RS</b> and then $\bigcirc$ to display.                                                                                                    |  |
| F1              | Copy to All Subframe                | Copy the setting of xPDSCH/UE-Specific RS to all subframes.                                                                                                    |  |
| F3              | Restore Default<br>Current Subframe | Initializes the setting of xPDSCH/UE Specific RS of the currently selected subframe number.                                                                                                    |  |
| F4              | Restore Default All<br>Subframe     | Initializes the setting of xPDSCH/UE Specific RS of all subframes.                                                                                                    |  |

Table 3.6.2.2-5 xPDSCH/UE-Specific RS function menu

### 3.6.2.3 Advanced Settings

Set the advanced parameters for modulation analysis. The Advanced Settings function menu and a dialog box are displayed by pressing (Advanced Settings) on page 1 of the Carrier Aggregation Analysis function menu.

| Function<br>Key | Menu Display              | Function                                                                                                    |
|-----------------|---------------------------|----------------------------------------------------------------------------------------------------|
| Page 1          | Advanced Settings         | Press Advanced Settings to display.                                                                             |
| $\mathbf{F1}$   | Restore<br>Default Values | Initializes all parameters set on the Advanced Settings dialog box.                                             |
| F7              | Set                       | Determines parameter change on the Advanced Settings dialog box.                                                |
| F8              | Cancel                    | Cancels parameter change made on the Advanced Settings dialog box. The change will be discarded when cancelled. |

| Table 3.6.2.3-1 | Advanced Settings | function menu |
|-----------------|-------------------|---------------|
|                 |                   |               |

■P-SS On/Off (CC#0 to 7)

- Summary Selects whether the measurement target includes the primary synchronization signal. When Synchronization Mode is Synchronization Signal, it is fixed to Checked.
- ■S-SS On/Off (CC#0 to 7)
- Summary Selects whether the measurement target includes the secondary synchronization signal. When Synchronization Mode is Synchronization Signal, it is fixed to Checked.

#### ■E-SS On/Off (CC#0 to 7)

Summary Selects whether the measurement target includes the extended synchronization signal. When Synchronization Mode is Synchronization Signal, it is fixed to Checked.

#### ■xPBCH On/Off (CC#0 to 7)

| Summary | Selects whethe | er the measurement target includes xPBCH. |
|---------|----------------|-------------------------------------------|
| Options | Checked        | The measurement target includes xPBCH.    |
|         | Non-Checked    | The measurement target does not include   |
|         |                | xPBCH.                                    |
|         |                |                                           |

■xPDCCH On/Off (CC#0 to 7)

| Summary | Selects whether the measurement target includes xPDCCH |                                         |
|---------|--------------------------------------------------------|-----------------------------------------|
| Options | Checked                                                | The measurement target includes xPDCCH. |
|         | Non-Checked                                            | The measurement target does not include |
|         |                                                        | xPDCCH.                                 |

■xPDSCH On/Off (CC#0 to 7)

Summary Selects whether the measurement target includes xPDSCH. It is fixed to Checked. Measurement

| ■PCRS AP60 On/Off (CC#0 to 7)                                 |                                                            |                                                                                                    |
|---------------------------------------------------------------|------------------------------------------------------------|----------------------------------------------------------------------------------------------------|
| Summary                                                       | Selects whether to map Antenna Ports60 PCRS to resource    |                                                                                                    |
|                                                               | elements.                                                  |                                                                                                    |
| Options                                                       | Checked                                                    | Maps Antenna Ports60 PCRS.                                                                                                    |
|                                                               |                                                            | The resource elements to which Antenna                                                                                                    |
|                                                               |                                                            | Ports60 PCRS is mapped are excluded from                                                                                                    |
|                                                               |                                                            | the EVM calculation range.                                                                                                    |
|                                                               | Non-Checked                                                | Does not map Antenna Ports60 PCRS.                                                                                                    |
|                                                               |                                                            |                                                                                                    |
| ■PCRS AP                                                      | 61 On/Off (CC#0                                            | to 7)                                                                                                    |
| ■PCRS AP<br>Summary                                           | 61 On/Off (CC#0<br>Selects whethe                          | to 7)<br>er to map Antenna Ports61 PCRS to resource                                                                                                    |
| ■PCRS AP<br>Summary                                           | 61 On/Off (CC#0<br>Selects whethe<br>elements.             | to 7)<br>er to map Antenna Ports61 PCRS to resource                                                                                                    |
| ■PCRS AP<br>Summary<br>Options                                | 61 On/Off (CC#0<br>Selects wheth<br>elements.<br>Checked   | to 7)<br>er to map Antenna Ports61 PCRS to resource<br>Maps Antenna Ports61 PCRS.                                                                                                    |
| <ul> <li>PCRS AP</li> <li>Summary</li> <li>Options</li> </ul> | 61 On/Off (CC#0<br>Selects whether<br>elements.<br>Checked | er to map Antenna Ports61 PCRS to resource<br>Maps Antenna Ports61 PCRS.<br>The resource elements to which Antenna                                                                                    |
| <ul> <li>PCRS AP</li> <li>Summary</li> <li>Options</li> </ul> | 61 On/Off (CC#0<br>Selects wheth<br>elements.<br>Checked   | to 7)<br>er to map Antenna Ports61 PCRS to resource<br>Maps Antenna Ports61 PCRS.<br>The resource elements to which Antenna<br>Ports61 PCRS is mapped are excluded from                               |
| <ul> <li>PCRS AP<br/>Summary</li> <li>Options</li> </ul>      | 61 On/Off (CC#0<br>Selects wheth<br>elements.<br>Checked   | to 7)<br>er to map Antenna Ports61 PCRS to resource<br>Maps Antenna Ports61 PCRS.<br>The resource elements to which Antenna<br>Ports61 PCRS is mapped are excluded from<br>the EVM calculation range. |

## 3.6.2.4 Trace (Power vs RB, EVM vs RB)

Set Trace in the Trace function menu that is displayed by pressing [1] (Trace) on page 2 of the Carrier Aggregation Analysis function menu or Trace.

| Function<br>Key                    | Menu Display    | Function                                                               |  |
|------------------------------------|-----------------|------------------------------------------------------------------------|--|
| Page 1                             | Trace           | Press Trace to display.                                                |  |
|                                    |                 | Sets a graphical result in the graph window.<br><i>Note:</i>           |  |
|                                    |                 | The Trace function menu configuration changes                          |  |
|                                    |                 | Options:                                                               |  |
| F1                                 | Trace Mode      | Power vs RB                                                            |  |
|                                    |                 | Displays Power vs Resource Block in a graph window.<br>EVM vs RB       |  |
|                                    |                 | Displays EVM vs Resource Block in a graph window.                      |  |
|                                    |                 | Summary                                                                |  |
|                                    |                 | window.                                                                |  |
| F3                                 | Scalo           | Sets vertical scale of a graphical result.<br>Refer to Table 3.6.2.4-2 |  |
| 13                                 | Scale           |                                                                        |  |
|                                    |                 | Sets carrier number.                                                   |  |
|                                    | Carrier Number  | Range:                                                                 |  |
| F4                                 |                 | 0 to 1 (With MS2850A-032)                                              |  |
|                                    |                 | 0 to 4 (With $MS2850A-033/133$ )                                       |  |
|                                    |                 | 0 to 7 (With MS2850A-034/134)                                          |  |
|                                    |                 | Sets subframe number of Marker position, Power vs RB, and              |  |
| $\mathbf{F6}$                      | Subframe Number | EVM vs KB displayed.                                                   |  |
|                                    |                 | Kange- U to 49                                                         |  |
| $\mathbf{D}^{\boldsymbol{\sigma}}$ | Resource Block  | Sets resource block number of Marker position, Power vs RB,            |  |
| F"/                                | Number          | Pange: 0 to 00                                                         |  |
|                                    |                 | nange. 0 to 99                                                         |  |

| Table 3.6.2.4-1 | Trace function menu |
|-----------------|---------------------|
|-----------------|---------------------|

| Function<br>Key | Menu Display | Function                                                                                                    |
|-----------------|--------------|----------------------------------------------------------------------------------------------------|
| Page 1          | Scale        | Press <b>Scale</b> to display.                                                                                                    |
| F1              | EVM Unit     | Sets the unit of EVM.<br>Options:<br>%<br>dB                                                                                                    |
| F2              | EVM Scale    | Sets the upper limit for the EVM scale.<br>Range: 2%, 5%, 10%, 20% (in %)<br>-40 dB, -20 dB, 0 dB (in dB)<br><i>Note:</i><br>EVM Scale is valid only for EVM vs RB. |

| Table 3 6 2 4-2 | Scale function menu |
|-----------------|---------------------|
| Table 5.0.2.4-2 | Scale function menu |

# 3.7 Pre-Standard CP-OFDM Uplink

To set the measurement items, press [-4] (Measure) on the main function menu or (Measure) to display the Measure function menu.

| Function<br>Key | Menu Display                    | Function                                                                                                    |       |
|-----------------|---------------------------------|----------------------------------------------------------------------------------------------------|-------|
| Page 1          | Measure                         | Press Measure to display.                                                                                                 | 3     |
| F1              | Modulation Analysis             | Switches the measurement function to Modulation Analysis.<br>It is available when MX285051A-051 is installed.             |       |
| F2              | Carrier Aggregation<br>Analysis | Switches the measurement function to Carrier Aggregation<br>Analysis.<br>It is available when MX285051A-051 is installed. | Measu |

Table 3.7-1 Measure function menu (Pre-Standard CP-OFDM Uplink)

## 3.7.1 Modulation Analysis

To set modulation analysis items, press 👘 (Modulation Analysis) on the Measure function menu to display the Modulation Analysis function menu.

The Modulation Analysis function menu consists of two pages that are toggled by pressing  $\bigcirc$ .

| Function<br>Key | Menu Display        | Function                                                                                 |
|-----------------|---------------------|------------------------------------------------------------------------------------------|
| Page 1          | Modulation Analysis | Press Modulation Analysis to display.                                                    |
| F1              | Analysis Time       | Sets measurement position.<br>Refer to 3.7.1.1 "Analysis Time"                           |
| F2              | Basic Settings      | Sets Basic parameters.<br>Refer to 3.7.1.2 "Basic Settings"                              |
| F7              | Advanced Settings   | Sets the parameters for each channel and signal.<br>Refer to 3.7.1.3 "Advanced Settings" |
| Page 2          | Modulation Analysis | Press <b>Modulation Analysis</b> and then $\textcircled{\Rightarrow}$ to display.        |
| F1              | Trace               | Sets the trace.<br>Refer to 3.7.1.4, 3.7.1.5, 3.7.1.6 "Trace"                            |

 Table 3.7.1-1
 Modulation Analysis function menu

## 3.7.1.1 Analysis Time

Set the measurement position in the Analysis Time function menu that is displayed by pressing [1] (Analysis Time) on page 1 of the Modulation Analysis function menu.

| Function<br>Key | Menu Display                | Function                                                                                |
|-----------------|-----------------------------|-----------------------------------------------------------------------------------------|
| Page 1          | Analysis Time               | Press Analysis Time to display.                                                         |
| F1              | Starting<br>Subframe Number | Sets the Starting Subframe Number.<br>It is fixed to 0 subframe in the MX285051A-051.   |
| F2              | Measurement<br>Interval     | Sets the analysis Subframe length.<br>It is fixed to 50 subframes in the MX285051A-051. |

## 3.7.1.2 Basic Settings

Set the basic parameters for modulation analysis. The Basic Settings function menu is displayed by pressing [1] (Basic Settings) on page 1 of the Modulation Analysis function menu.

| Function<br>Key | Menu Display       | Function                                                       |  |
|-----------------|--------------------|----------------------------------------------------------------|--|
| Page 1          | Basic Settings     | Press Basic Settings to display.                               |  |
| <b>D</b> 1      | Channel Bandwidth  | Sets the channel bandwidth.                                    |  |
| Г I             | Channel Dandwidth  | It is fixed to 100 MHz in the MX285051A-051.                   |  |
| F9              | Number of          | Sets the number of antennas.                                   |  |
| Γ2              | Antenna Port       | Range: 1, 2                                                    |  |
| F3              | Coll ID            | Sets the Cell ID.                                              |  |
| 1.2             |                    | Range: 0 to 503                                                |  |
| F4              | RE Manning Index   | Sets the RE Mapping Index.                                     |  |
| 11              | nu mapping maex    | Range: 0, 1, 2, 3                                              |  |
| F5              | Subframe Type      | Sets the subframe type.                                        |  |
| 10              | Subframe Type      | Refer to Table 3.7.1.2-2                                       |  |
| F6              | Equalizer Use Data | Sets whether to include data subcarriers in the calculation of |  |
|                 |                    | Channel Estimation.                                            |  |
|                 |                    | Kange                                                          |  |
|                 |                    | Off Does not include data subcarriers in the                   |  |
|                 |                    | calculation.                                                   |  |
|                 |                    | On Includes data subcarriers in the calculation.               |  |
| F8              | xPUSCH/DM-RS       | Sets the xPUSCH and Demodulation Reference Signal.             |  |
| $\sim - \Im_2$  | Basic Settings     | Press <b>Basic Settings</b> and then $$ to display.            |  |
|                 |                    | Sets the carrier spacing.                                      |  |
| F1              | Carrier Spacing    | Options:                                                       |  |
|                 |                    | 99MHz Analyzes the carrier spacing as 99 MHz.                  |  |
|                 |                    | 100MHz Analyzes the carrier spacing as 100 MHz.                |  |
|                 | Number of Carriers | Sets the number of carriers.                                   |  |
|                 |                    | Range:                                                         |  |
| F2              |                    | 1 to 2 (With MS2850A-032)                                      |  |
|                 |                    | 1 to 5 (With MS2850A-033/133)                                  |  |
|                 |                    | 1 to 8 (With MS2850A-034/134)                                  |  |
| F3              | Reference Carrier  | Sets the reference carrier for analysis.                       |  |
| гэ              | Meterence Carrier  | Range: 0 to (Number of Carriers – 1)                           |  |

Table 3.7.1.2-1 Basic Settings function menu

| Function<br>Key | Menu Display                        | Function                                                                                                    |  |
|-----------------|-------------------------------------|----------------------------------------------------------------------------------------------------|--|
| Page 1          | Subframe Type                       | Press Subframe Type to display.                                                                                                    |  |
| F1              | Subframe Number                     | Sets the subframe number to be set the subframe type.<br>Range: 0 to 49                                                                                           |  |
| F2              | Subframe Type                       | Sets the subframe type.The subframe 0 and 25 are fixed to Off.Range:OffTarget measurement does not include the<br>subframe.Type cMeasures the subframe as Type c. |  |
| Page 2          | Subframe Type                       | Press <b>Subframe Type</b> and then $\textcircled{\Rightarrow}$ to display.                                                                                       |  |
| F1              | Copy to All Subframe                | Copy the specified subframe type to all subframes.                                                                                                    |  |
| F3              | Restore Default<br>Current Subframe | Initializes the subframe type of the selected subframe number.                                                                                                    |  |
| F4              | Restore Default All<br>Subframe     | Initializes all subframe types.                                                                                                    |  |

 Table 3.7.1.2-2
 Subframe Type function menu

| Function<br>Key | Menu Display                        | Function                                                                                                    |  |
|-----------------|-------------------------------------|----------------------------------------------------------------------------------------------------|--|
| Page 1          | xPUSCH/DM-RS                        | Press <b>xPUSCH/DM-RS</b> to display.                                                                                                    |  |
| F1              | Subframe Number                     | Sets the subframe number to be set the xPUSCH/DM-RS.<br>Range: 0 to 49                                                                                                    |  |
| F4              | Modulation Scheme                   | Sets xPUSCH Modulation Scheme.Options:QPSKAnalyzes an input signal as a QPSK modulated<br>signal.16QAMAnalyzes an input signal as a 16QAM modulated<br>signal.64QAMAnalyzes an input signal as a 64QAM modulated<br>signal.AutoAnalyzes an input signal after judging its<br>modulation scheme automatically. |  |
| F6              | Stopping of xPUSCH                  | Sets the mapping stop symbol of xPUSCH.<br>It is fixed to 13.                                                                                                    |  |
| Page 2          | xPUSCH/DM-RS                        | Press <b>xPUSCH/DM-RS</b> and then $\bigcirc$ to display.                                                                                                    |  |
| F1              | Copy to All Subframe                | Copy the setting of xPUSCH/DM-RS to all subframes.                                                                                                    |  |
| F3              | Restore Default<br>Current Subframe | Initializes the xPUSCH/DM-RS setting of the currently selected subframe number.                                                                                                    |  |
| F4              | Restore Default All<br>Subframe     | Initializes the xPUSCH/DM-RS setting of all subframes.                                                                                                    |  |

|  | Table 3.7.1.2-3 | xPUSCH/DM-RS | function | menu |
|--|-----------------|--------------|----------|------|
|--|-----------------|--------------|----------|------|

## 3.7.1.3 Advanced Settings

Set the advanced parameters for modulation analysis. The Advanced Settings function menu and a dialog box are displayed by pressing [7] (Advanced Settings) on page 1 of the Modulation Analysis function menu.

| Function<br>Key | Menu Display              | Function                                                                                                    |
|-----------------|---------------------------|----------------------------------------------------------------------------------------------------|
| Page 1          | Advanced Settings         | Press Advanced Settings to display.                                                                             |
| F1              | Restore<br>Default Values | Initializes all parameters set on the Advanced Settings dialog box.                                             |
| F7              | Set                       | Determines parameter change on the Advanced Settings dialog box.                                                |
| F8              | Cancel                    | Cancels parameter change made on the Advanced Settings dialog box. The change will be discarded when cancelled. |

| Table 3.7.1.3-1 | Advanced Settings | function menu |
|-----------------|-------------------|---------------|
|                 | Auvanceu oeuniga  | runction menu |

#### ∎xPUSCH On/Off

| Summary | Selects whether the measurement target includes the |
|---------|-----------------------------------------------------|
|         | xPUSCH. It is fixed to Checked.                     |

## ■PCRS

| Summary | Selects whethe | er to map the PCRS to resource elements.   |
|---------|----------------|--------------------------------------------|
| Options | Checked        | Maps the PCRS.                             |
|         |                | The resource elements to which the PCRS is |
|         |                | mapped are excluded from the EVM           |
|         |                | calculation range.                         |
|         | Non-Checked    | Does not map the PCRS                      |

### 3.7.1.4 Trace (EVM vs Subcarrier, EVM vs Symbol, Spectral Flatness)

Set Trace in the Trace function menu that is displayed by pressing [1] (Trace) on page 2 of the Modulation Analysis function menu or \_\_\_\_\_.

When EVM vs Subcarrier, EVM vs Symbol, or Spectral Flatness is selected by F1: Trace Mode, the function menu is as shown in the following table.

| Function<br>Key | Menu Display      | Function                                                                                                    |
|-----------------|-------------------|----------------------------------------------------------------------------------------------------|
| Page 1          | Trace             | Press <b>Trace</b> to display.                                                                                                    |
| F1              | Trace Mode        | <ul> <li>Sets a graphical result in the graph window.</li> <li>Note: <ul> <li>The Trace function menu configuration changes depending on the settings of this function.</li> </ul> </li> <li>Options: <ul> <li>EVM vs Subcarrier</li> <li>Displays EVM vs Subcarrier in a graph window.</li> <li>EVM vs Symbol</li> <li>Displays EVM vs Symbol in a graph window.</li> </ul> </li> <li>Spectral Flatness <ul> <li>Displays Spectral Flatness in a graph window.</li> </ul> </li> <li>Power vs RB <ul> <li>Displays Power vs Resource Block in a graph window.</li> </ul> </li> <li>EVM vs RB <ul> <li>Displays EVM vs Resource Block in a graph window.</li> </ul> </li> </ul> |
| F3              | Scale             | Sets vertical scale of graphical result.<br>Refer to Table 3.7.1.4-2                                                                                                    |
| F4              | Storage           | Sets storage method.<br>Refer to Table 3.7.1.4-3                                                                                                    |
| F6              | Subcarrier Number | Sets subcarrier number of Marker position and EVM vs<br>Symbol displayed.<br>Range: 0 to 1199                                                                                                    |
| $\mathbf{F7}$   | Symbol Number     | Sets symbol number of Marker position and EVM vs<br>Subcarrier displayed.<br>Range: 0 to 699                                                                                                    |

Table 3.7.1.4-1 Trace function menu

| Function<br>Key | Menu Display              | Function                                                                                                    |
|-----------------|---------------------------|----------------------------------------------------------------------------------------------------|
|                 | EVM vs Subcarrier<br>View | Displayed when EVM vs Subcarrier is selected by F1: Trace Mode.                                                            |
|                 |                           | Sets whether to enable averaging in EVM vs Subcarrier, and the display type.                                               |
|                 |                           | Options:                                                                                                    |
|                 |                           | Each Symbol<br>Displays EVM vs Subcarrier of Symbol set in Symbol<br>Number when EVM vs Subcarrier is displayed.           |
|                 |                           | Averaged over all Symbols<br>Displays EVM vs Subcarrier of the analysis Subframe<br>length set in Measurement Interval.    |
|                 |                           | Graph View                                                                                                    |
|                 |                           | Selects a graph display type of EVM vs Subcarrier from the average (RMS), and the average value and peak value (RMS&Peak). |
|                 | EVM vs Symbol View        | Displayed when EVM vs Symbol is selected by F1: Trace                                                                      |
|                 |                           | Mode.                                                                                                    |
|                 |                           | Sets whether to enable averaging in EVM vs Symbol, and the                                                                 |
| F8              |                           | display type.                                                                                                    |
|                 |                           | Each Subcarrier                                                                                                    |
|                 |                           | Displays EVM vs Symbol of Subcarrier set in                                                                                |
|                 |                           | Subcarrier Number when EVM vs Symbol is                                                                                    |
|                 |                           | displayed.                                                                                                    |
|                 |                           | Averaged over all Subcarriers                                                                                              |
|                 |                           | Displays EVM vs Symbol in all subcarriers.                                                                                 |
|                 |                           | Graph View                                                                                                    |
|                 |                           | Selects a graph display type of EVM vs Subcarrier                                                                          |
|                 |                           | peak value (RMS&Peak).                                                                                                    |
|                 |                           | Displayed when Spectral Flatness is selected by F1: Trace                                                                  |
|                 | Spectral Flatness<br>Type | Mode.                                                                                                    |
|                 |                           | Sets type of Spectral Flatness displayed.                                                                                  |
|                 |                           | Options:                                                                                                    |
|                 |                           | Amplitude                                                                                                    |
|                 |                           | Displays Amplitude in Spectral Flatness.                                                                                   |
|                 |                           | Displays Phase in Spectral Flatness.                                                                                       |

| Function<br>Key | Menu Display   | Function                                                                                                    |
|-----------------|----------------|----------------------------------------------------------------------------------------------------|
| Page 1          | Scale          | Press <b>Scale</b> to display.                                                                                                    |
| F1              | EVM Unit       | Sets the unit of EVM.<br>Options:<br>%<br>dB                                                                                                    |
| F2              | EVM Scale      | Sets the upper limit for the EVM scale.<br>Range: 2%, 5%, 10%, 20% (in %)<br>-40 dB, -20 dB, 0 dB (in dB)                                                                                                    |
| F3              | Flatness Scale | <ul> <li>Sets a scale of Spectral Flatness.</li> <li>Options: <ul> <li>Amplitude</li> <li>Sets the upper and lower limit values of Amplitude in Spectral Flatness (±10 dB, ±3 dB, ±1 dB).</li> </ul> </li> <li>Phase <ul> <li>Sets the upper and lower limit values of Phase in Spectral Flatness (±60 deg, ±20 deg, ±6 deg).</li> </ul> </li> </ul> |

| Table 3.7.1.4-2 | Scale function menu |
|-----------------|---------------------|
|                 |                     |

| Function<br>Key | Menu Display | Function                                                                                                    |
|-----------------|--------------|----------------------------------------------------------------------------------------------------|
| Page 1          | Storage      | Press <b>Storage</b> to display.                                                                                                    |
| F1              | Mode         | Sets the storage mode.         Options:         Off       Updates data per measurement.         Average       Displays the average per measurement.         Average & Max       Displays the average and maximum values per measurement. |
| F2              | Count        | Sets the measurement count.<br>Range: 2 to 9999                                                                                                    |

## 3.7.1.5 Trace (Power vs RB, EVM vs RB)

Г

To set Trace, press [1](Trace) on page 2 of the Modulation Analysis function menu or Trace to display the Trace function menu.

When Power vs RB or EVM vs RB is selected by F1: Trace Mode, the function menu is as shown in the following table.

| Function<br>Key | Menu Display             | Function                                                                                                    | 3           |
|-----------------|--------------------------|----------------------------------------------------------------------------------------------------|-------------|
| Page 1          | Trace                    | Press <b>Trace</b> to display.                                                                                                    |             |
| F1              | Trace Mode               | <ul> <li>Sets a graphical result in the graph window.</li> <li>Note:         <ul> <li>The Trace function menu configuration changes depending on the settings of this function.</li> </ul> </li> <li>Options:         <ul> <li>EVM vs Subcarrier Displays EVM vs Subcarrier in a graph window.</li> <li>EVM vs Symbol Displays EVM vs Symbol in a graph window.</li> <li>Spectral Flatness Displays Spectral Flatness in a graph window.</li> <li>Power vs RB Displays Power vs Resource Block in a graph window.</li> <li>EVM vs RB Displays EVM vs Resource Block in a graph window.</li> </ul> </li> </ul> | Measurement |
| F3              | Scale                    | window.         Sets vertical scale of a graphical result.                                                                                                    |             |
|                 |                          | Refer to Table 3.7.1.5-2                                                                                                    |             |
| F6              | Subframe Number          | Sets subframe number of Marker position, Power vs RB, and<br>EVM vs RB displayed.<br>Range: 0 to 49                                                                                                    |             |
| F7              | Resource Block<br>Number | Sets resource block number of Marker position, Power vs RB,<br>and EVM vs RB displayed.<br>Range: 0 to 99                                                                                                    |             |

| Table 3.7.1.5-1 | Trace function menu |
|-----------------|---------------------|

| Function<br>Key | Menu Display | Function                                                                                                    |
|-----------------|--------------|----------------------------------------------------------------------------------------------------|
| Page 1          | Scale        | Press Scale to display.                                                                                                    |
| F1              | EVM Unit     | Sets the unit of EVM.<br>Options:<br>%<br>dB                                                                                                    |
| F2              | EVM Scale    | Sets the upper limit for the EVM scale.<br>Range: 2%, 5%, 10%, 20% (in %)<br>-40 dB, -20 dB, 0 dB (in dB)<br><b>Note:</b><br>EVM Scale is valid only for EVM vs RB. |

 Table 3.7.1.5-2
 Scale function menu

#### 3.7.1.6 Trace (Summary)

Г

Set Trace in the Trace function menu that is displayed by pressing (Trace) on page 2 of the Modulation Analysis function menu or Trace). When Summary is selected by F1: Trace Mode, the function menu is as shown in the following table.

| Function<br>Key | Menu Display | Function                                                                                                    |
|-----------------|--------------|----------------------------------------------------------------------------------------------------|
| Page 1          | Trace        | Press <b>Trace</b> to display.                                                                                                    |
| F1              | Trace Mode   | <ul> <li>Sets a graphical result in the graph window.</li> <li>Note:         <ul> <li>The Trace function menu configuration changes depending on the settings of this function.</li> </ul> </li> <li>Options:         <ul> <li>EVM vs Subcarrier</li> <li>Displays EVM vs Subcarrier in a graph window.</li> <li>EVM vs Symbol</li> <li>Displays EVM vs Symbol in a graph window.</li> </ul> </li> <li>Spectral Flatness         <ul> <li>Displays Spectral Flatness in a graph window.</li> <li>Power vs RB</li> <li>Displays EVM vs Resource Block in a graph window.</li> </ul> </li> <li>EVM vs RB</li> <li>Displays EVM vs Resource Block in a graph window.</li> <li>Summary</li> <li>Displays EVM and power of each channel in a graph window.</li> <li>Note:             <ul> <li>The constellation is not displayed when Trace Mode is set to Summary.</li> </ul> </li> </ul> |
| F3              | Scale        | Sets the unit of EVM measurement result.<br>Refer to Table 3.7.1.6-2                                                                                                    |
| F4              | Storage      | Sets the storage mode.<br>Refer to Table 3.7.1.6-3                                                                                                    |

Table 3.7.1.6-1 Trace function menu

| Function<br>Key | Menu Display | Function                                     |
|-----------------|--------------|----------------------------------------------|
| Page 1          | Scale        | Press <b>Scale</b> to display.               |
| F1              | EVM Unit     | Sets the unit of EVM.<br>Options:<br>%<br>dB |

#### Table 3.7.1.6-2 Scale function menu

## Table 3.7.1.6-3 Storage function menu

| Function<br>Key | Menu Display | Function                                                                                                    |
|-----------------|--------------|----------------------------------------------------------------------------------------------------|
| Page 1          | Storage      | Press <b>Storage</b> to display.                                                                                                    |
| F1              | Mode         | Sets the storage mode.         Options:         Off       Updates data per measurement.         Average       Displays the average per measurement.         Average & Max       Displays the average and maximum values per measurement. |
| F2              | Count        | Sets the measurement count.<br>Range: 2 to 9999                                                                                                    |
# 3.7.2 Carrier Aggregation Analysis

To set modulation analysis items, press 😰 (Carrier Aggregation Analysis) on the Measure function menu to display the Carrier Aggregation Analysis function menu.

The Carrier Aggregation Analysis function menu consists of two pages that are toggled by pressing  $\bigcirc$ .

| Function<br>Key | Menu Display                    | Function                                                                                 |
|-----------------|---------------------------------|------------------------------------------------------------------------------------------|
| Page 1          | Carrier Aggregation<br>Analysis | Press Carrier Aggregation Analysis to display.                                           |
| F1              | Analysis Time                   | Sets measurement position.<br>Refer to 3.7.2.1 "Analysis Time"                           |
| F2              | Basic Settings                  | Sets Basic parameters.<br>Refer to 3.7.2.2 "Basic Settings"                              |
| F7              | Advanced Settings               | Sets the parameters for each channel and signal.<br>Refer to 3.7.2.3 "Advanced Settings" |
| Page 2          | Carrier Aggregation<br>Analysis | Press <b>Carrier Aggregation Analysis</b> and then 🕑 to display.                         |
| F1              | Trace                           | Sets the trace. Refer to "3.7.2.4 Trace"                                                 |

 Table 3.7.2-1
 Carrier Aggregation Analysis function menu

## 3.7.2.1 Analysis Time

Set the measurement position in the Analysis Time function menu that is displayed by pressing (Analysis Time) on page 1 of the Carrier Aggregation Analysis function menu.

| Function<br>Key | Menu Display                | Function                                                                                |
|-----------------|-----------------------------|-----------------------------------------------------------------------------------------|
| Page 1          | Analysis Time               | Press Analysis Time to display.                                                         |
| F1              | Starting<br>Subframe Number | Sets the Starting Subframe Number.<br>It is fixed to 0 subframe in the MX285051A-051.   |
| F2              | Measurement<br>Interval     | Sets the analysis Subframe length.<br>It is fixed to 50 subframes in the MX285051A-051. |

| Table 3.7.2.1-1 Analysis Time function men | Table 3.7.2.1-1 | Analysis Time function menu |
|--------------------------------------------|-----------------|-----------------------------|
|--------------------------------------------|-----------------|-----------------------------|

## 3.7.2.2 Basic Settings

Set the basic parameters for modulation analysis. The Basic Settings function menu is displayed by pressing [2] (Basic Settings) on page 1 of the Modulation Analysis function menu.

| Function<br>Key | Menu Display              | Function                                                       |
|-----------------|---------------------------|----------------------------------------------------------------|
| Page 1          | Basic Settings            | Press Basic Settings to display.                               |
| 171             | Character al Dan deni dah | Sets the channel bandwidth.                                    |
| ГТ              | Channel Bandwidth         | It is fixed to 100 MHz in the MX285051A-001.                   |
|                 |                           | Sets the carrier spacing.                                      |
| FO              | Que d'au Que d'au         | Range:                                                         |
| FZ              | Carrier Spacing           | 99MHz Analyzes the carrier spacing as 99 MHz.                  |
|                 |                           | 100MHz Analyzes the carrier spacing as 100 MHz.                |
|                 |                           | Sets the number of carriers.                                   |
|                 |                           | Range:                                                         |
| F3              | Number of Carriers        | 1 to 2 (With MS2850A-032)                                      |
|                 |                           | 1 to 5 (With MS2850A-033/133)                                  |
|                 |                           | 1 to 8 (With MS2850A-034/134)                                  |
| E4              | Corrige Cotting           | Sets the carrier settings.                                     |
| F4 Carrier Set  | Carrier Settings          | Refer to Table 3.7.2.2-2                                       |
| DE              | Reference Carrier         | Sets the reference carrier for analysis.                       |
| FЭ              |                           | Range: 0 to (Number of Carriers $-1$ )                         |
|                 | Equalizer Use Data        | Sets whether to include data subcarriers in the calculation of |
| F6              |                           | Channel Estimation.                                            |
|                 |                           | Range:                                                         |
|                 |                           | Off Does not include data subcarriers in the                   |
|                 |                           | calculation.                                                   |
|                 |                           | On Includes data subcarriers in the calculation.               |

Table 3.7.2.2-1 Basic Settings function menu

## Chapter 3 Measurement

| Function<br>Key | Menu Display                   | Function                                                           |
|-----------------|--------------------------------|--------------------------------------------------------------------|
| Page 1          | Carrier Settings               | Press Carrier Settings to display.                                 |
| <b>F</b> 1      | Comion Number                  | Sets the carrier number to be set.                                 |
| ГІ              | Carrier Number                 | Range: 0 to 7                                                      |
|                 |                                | Selects whether to include the carrier for the target              |
|                 |                                | measurement.                                                       |
| F2              | State                          | Range:                                                             |
|                 |                                | On Target measurement includes the carrier.                        |
|                 |                                | Off Target measurement does not include the carrier.               |
| Гэ              | Number of                      | Sets the number of antennas.                                       |
| гэ              | Antenna Port                   | Range: 1, 2                                                        |
| <b>F</b> 4      | Cell ID                        | Sets the Cell ID                                                   |
| Г4              |                                | Range: $0\sim 503$                                                 |
| F               | RE Mapping Index               | Sets the RE Mapping Index                                          |
| гэ              |                                | Range: 0, 1, 2, 3                                                  |
| FC              | Subframa Tura                  | Sets the subframe type.                                            |
| го              | Subtrame Type                  | Refer to Table 3.7.2.2-3                                           |
| F8              | xPUSCH/DM-RS                   | Sets the xPUSCH and Demodulation Reference Signal                  |
| Page 2          | Carrier Settings               | Press <b>Carrier Settings</b> and then $\bigcirc$ to display.      |
| F1              | Copy to All Carrier            | Copy the specified carrier settings to all carriers.               |
| Fo              | Restore Default                | Initializes the carrier settings of the currently selected carrier |
| го              | Current Carrier                | number.                                                            |
| F4              | Restore Default<br>All Carrier | Initializes all carrier settings.                                  |

Table 3.7.2.2-2 Carrier Settings function menu

| Function<br>Key | Menu Display                        | Function                                                                                                    |
|-----------------|-------------------------------------|----------------------------------------------------------------------------------------------------|
| Page 1          | Subframe Type                       | Press Subframe Type to display.                                                                                                    |
| F1              | Subframe Number                     | Sets the subframe number to be set the subframe type.<br>Range: 0 to 49                                                                                                |
| F3              | Subframe Type                       | Sets the subframe type.The subframe 0 and 25 are fixed to Type a.Options:OffTarget measurement does not include the<br>subframe.Type cMeasures the subframe as Type c. |
| Page 2          | Subframe Type                       | Press Subframe Type and then 👄 to display.                                                                                                    |
| F1              | Copy to All Subframe                | Copy the specified subframe type to all subframes.                                                                                                    |
| F3              | Restore Default<br>Current Subframe | Initializes the subframe type of the selected subframe number.                                                                                                    |
| F4              | Restore Default All<br>Subframe     | Initializes all subframe types.                                                                                                    |

Table 3.7.2.2-3 Subframe Type function menu

#### Table 3.7.2.2-4 xPUSCH/ DM-RS function menu

| Function<br>Key | Menu Display                    | Function                                                  |  |
|-----------------|---------------------------------|-----------------------------------------------------------|--|
| ページ1            | xPUSCH/DM-RS                    | Press <b>xPUSCH/DM-RS</b> to display.                     |  |
| <b>F</b> 1      | Subframa Number                 | Sets the subframe number to be set the xPUSCH/DM-RS.      |  |
| L T             | Subframe Number                 | Range: 0 to 49                                            |  |
|                 |                                 | Sets xPUSCH Modulation Scheme.                            |  |
|                 |                                 | Options:                                                  |  |
|                 |                                 | QPSK Analyzes an input signal as a QPSK modulated         |  |
|                 |                                 | signal.                                                   |  |
| <b>T</b> (      |                                 | 16QAM Analyzes an input signal as a 16QAM modulated       |  |
| <b>F</b> '4     | Modulation Scheme               | signal.                                                   |  |
|                 |                                 | 64QAM Analyzes an input signal as a 64QAM modulated       |  |
|                 |                                 | signal.                                                   |  |
|                 |                                 | Auto Analyzes an input signal after judging its           |  |
|                 |                                 | modulation scheme automatically.                          |  |
| FC              | Stopping of xPUSCH              | Sets the mapping stop symbol of xPUSCH.                   |  |
| го              |                                 | It is fixed to 13.                                        |  |
| Page 2          | xPUSCH/DM-RS                    | Press <b>xPUSCH/DM-RS</b> and then $\bigcirc$ to display. |  |
| F1              | Copy to All Subframe            | Copy the setting of xPUSCH/DM-RS to all subframes.        |  |
| E9              | Restore Default                 | Initializes the setting of xPUSCH/DM-RS of the currently  |  |
| гэ              | Current Subframe                | selected subframe number.                                 |  |
| F4              | Restore Default All<br>Subframe | Initializes the setting of xPUSCH/DM-RS of all subframes. |  |

3

#### 3.7.2.3 **Advanced Settings**

Set the advanced parameters for modulation analysis. The Advanced Settings function menu and a dialog box are displayed by pressing 🗾 (Advanced Settings) on page 1 of the Carrier Aggregation Analysis function menu.

| Function<br>Key | Menu Display              | Function                                                                                                    |
|-----------------|---------------------------|----------------------------------------------------------------------------------------------------|
| Page 1          | Advanced Settings         | Press Advanced Settings to display.                                                                             |
| F1              | Restore<br>Default Values | Initializes all parameters set on the Advanced Settings dialog box.                                             |
| F7              | Set                       | Determines parameter change on the Advanced Settings dialog box.                                                |
| F8              | Cancel                    | Cancels parameter change made on the Advanced Settings dialog box. The change will be discarded when cancelled. |

#### ■xPUSCH On/Off

| Summary | Selects whether the measurement target includes PUSCH. |                                            |
|---------|--------------------------------------------------------|--------------------------------------------|
|         | It is fixed to Checked.                                |                                            |
| ■PCRS   |                                                        |                                            |
| Summary | Selects whethe                                         | er to map the PCRS to resource elements.   |
| Options | Checked                                                | Maps the PCRS.                             |
|         |                                                        | The resource elements to which the PCRS is |
|         |                                                        | mapped are excluded from the EVM           |
|         |                                                        | calculation range.                         |
|         | Non-Checked                                            | Does not map the PCRS.                     |

## 3.7.2.4 Trace (Power vs RB, EVM vs RB)

Г

Set Trace in the Trace function menu that is displayed by pressing [1] (Trace) on page 2 of the Carrier Aggregation Analysis function menu or Trace.

| Function<br>Key | Menu Display             | Function                                                                                                    |
|-----------------|--------------------------|----------------------------------------------------------------------------------------------------|
| Page 1          | Trace                    | Press Trace to display.                                                                                                    |
|                 |                          | Sets a graphical result in the graph window.<br><i>Note:</i>                                                                                                    |
|                 |                          | The Trace function menu configuration changes depending on the settings of this function.                                                                                         |
| F1              | Trace Mode               | Options:<br>Power vs BB                                                                                                    |
|                 |                          | Displays Power vs Resource Block in a graph window.<br>EVM vs RB                                                                                                    |
|                 |                          | Displays EVM vs Resource Block in a graph window.<br>Summary<br>Displays EVM and power of each channel in a graph<br>window.                                                      |
| F3              | Scale                    | Sets vertical scale of a graphical result.<br>Refer to Table 3.7.2.4-2                                                                                                    |
| F5              | Carrier Number           | Sets carrier number.           Range:           0 to 1         (With MS2850A-032)           0 to 4         (With MS2850A-033/133)           0 to 7         (With MS2850A-034/134) |
| F6              | Subframe Number          | Sets subframe number of Marker position, Power vs RB, and<br>EVM vs RB displayed.<br>Range: 0 to 49                                                                               |
| F7              | Resource Block<br>Number | Sets resource block number of Marker position, Power vs RB,<br>and EVM vs RB displayed.<br>Range: 0 to 99                                                                         |

| Table 3.7.2.4-1 | Trace function menu |
|-----------------|---------------------|
|                 |                     |

3

٦

## Chapter 3 Measurement

| Function<br>Key | Menu Display | Function                                                                                                    |  |  |
|-----------------|--------------|----------------------------------------------------------------------------------------------------|--|--|
| Page 1          | Scale        | Press <b>Scale</b> to display.                                                                                                    |  |  |
| F1              | EVM Unit     | Sets the unit of EVM.<br>Options:<br>%<br>dB                                                                                                    |  |  |
| F2              | EVM Scale    | Sets the upper limit for the EVM scale.<br>Range: 2%, 5%, 10%, 20% (in %)<br>-40 dB, -20 dB, 0 dB (in dB)<br><i>Note:</i><br>EVM Scale is valid only for EVM vs RB. |  |  |

 Table 3.7.2.4-2
 Scale function menu

# 3.8 Setting Marker

Configure the marker settings in the Marker function menu that is displayed by pressing [5] (Marker) on the main function menu or Marker. Also, press Peak Search to display page 2 of the Marker function menu.

The Marker function menu consists of 2 pages that are toggled by pressing  $\bigcirc$ .

#### Note:

When Trace Mode is set to Summary, settings related to the marker function cannot be configured.

| Function<br>Key | Menu Display    | Function                                                           |  |  |
|-----------------|-----------------|--------------------------------------------------------------------|--|--|
| Page 1          | Marker          | Press <b>Marker</b> to display.                                    |  |  |
|                 |                 | Sets On/Off for the marker function.                               |  |  |
| F1              | Marker          | Option: On Enables the marker function.                            |  |  |
|                 |                 | Off Disables the marker function.                                  |  |  |
|                 |                 | Displayed when Modulation Analysis is selected by the Measure      |  |  |
|                 |                 | function menu.                                                     |  |  |
|                 |                 | Sets the position of the resource element targeted for the marker. |  |  |
|                 | Constellation   | Note:                                                              |  |  |
|                 | Marker Number   | This setting is enabled only for Power vs RB and EVM vs            |  |  |
|                 |                 | RB.                                                                |  |  |
|                 |                 | Range: Number of resource elements detected as 0 to                |  |  |
| F5              |                 | xPDSCH or xPUSCH.                                                  |  |  |
|                 | Carrier Number  | Displayed when Carrier Aggregation Analysis is selected by the     |  |  |
|                 |                 | Measure function menu.                                             |  |  |
|                 |                 | Sets the carrier number targeted for the marker.                   |  |  |
|                 |                 | Note:                                                              |  |  |
|                 |                 | This setting is enabled only for Power vs RB and EVM vs            |  |  |
|                 |                 | RB.                                                                |  |  |
|                 |                 | Range: Same as Number of Carriers.                                 |  |  |
|                 |                 | Displayed when Trace Mode is other than Power vs RB or EVM         |  |  |
|                 | Subcarrier      | vs RB.                                                             |  |  |
|                 | Number          | Sets the position of the subcarrier targeted for the marker.       |  |  |
| F6              |                 | Range: 0 to 1199                                                   |  |  |
|                 |                 | Displayed when Trace Mode is Power vs RB or EVM vs RB.             |  |  |
|                 | Subframe Number | Sets the subframe number to be displayed.                          |  |  |
|                 |                 | Range: 0 to 49                                                     |  |  |

#### Table 3.8-1 Marker function menu

## Chapter 3 Measurement

| Function<br>Key | Menu Display             | Function                                                                                                    |
|-----------------|--------------------------|----------------------------------------------------------------------------------------------------|
| De              | Symbol Number            | Displayed when Trace Mode is other than Power vs RB or EVM vs RB.<br>Sets the position of the symbol targeted for the marker.<br>Range: 0 to 699                                                                                                    |
| F.7             | Resource Block<br>Number | Displayed when Trace Mode is Power vs RB or EVM vs RB.<br>Sets the resource block number to be displayed.<br>Range: 0 to 99                                                                                                    |
| Page 2          | Marker                   | Press <b>Marker</b> and then $$ to display.                                                                                                    |
|                 |                          | Moves the marker to the maximum level point within the<br>measurement range. When there are multiple maximum level<br>points, the point corresponding to the smallest value (left side of<br>the scale) on the horizontal axis (Subcarrier, Symbol, or Resource<br>Block) is selected.                                                                                                    |
| F1              | Peak Search              | <b>Note:</b><br>When Trace Mode is set to Power vs Resource Block and<br>there are multiple maximum level points, the point<br>corresponding to the smallest values on the horizontal and<br>vertical (Subframe) axes is selected.                                                                                                    |
| F2              | Next Peak                | Moves the marker to the next largest level point after the<br>current marker level within the measurement range. When there<br>are multiple points, the point corresponding to the smallest value<br>(left side of the scale) on the horizontal axis is selected. However,<br>if the point is the same value as the marker level, the marker is<br>moved to the next maximum point to the horizontal axis position<br>of the marker.<br><b>Note:</b><br>When Trace Mode is set to Power vs Resource Block, the<br>point corresponding to the smallest values on the |
| F3              | Dip Search               | horizontal and vertical axes is selected.Moves the marker to the minimum level position within the<br>measurement range. When there are multiple minimum level<br>points, the greatest point (right side of the scale) on the<br>horizontal axis is selected.Note:When Trace Mode is set to Power vs Resource Block and<br>there are multiple minimum level points, the greatest<br>point on the horizontal axis and vertical axis is selected.                                                                                                    |
| F4              | Next Dip                 | Moves the marker to the minimum level point next to the<br>current marker level within the measurement range. When there<br>are multiple points, the greatest point (right side of the scale) on<br>the horizontal axis is selected. However, if the point is the same<br>value as the marker level, the marker is moved to the next<br>minimum point to the horizontal axis position of the marker.<br><b>Note:</b><br>When Trace Mode is set to Power vs Resource Block, the<br>greatest point on the horizontal axis and vertical axis is<br>selected.           |

| Table 3.8-1 | Marker function | menu (Con'd) |
|-------------|-----------------|--------------|
|-------------|-----------------|--------------|

Refer to 4.2 "Replay Function"

# 3.9 Setting Trigger

Configure the trigger settings in the Trigger function menu that is displayed by pressing (Trigger) on the main function menu or (Trigger/Gate).

Note:

You cannot set a trigger when the Replay function is executed.

Function Menu Display **Function** Key Press Trigger to display. Page 1 Trigger Sets the trigger synchronization On/Off. F1Trigger Switch Options: On Enables the trigger function. Off Disables the trigger function. Sets the trigger source. Options: External Starts measurement by the trigger input from an F2**Trigger Source** external trigger. External2 Starts measurement by the trigger input from an external trigger 2. Sets the trigger polarity. Options: F3 Trigger Slope Rise Synchronizes with rising edge of the trigger. Fall Synchronizes with falling edge of the trigger. Sets the trigger delay. Range: F4(With MS2850A-032) **Trigger Delay** -6.4 to +6.4 s -3.2 to +3.2 s (With MS2850A-033/133) -1.6 to +1.6 s (With MS2850A-034/134)

#### Table 3.9-1Trigger function menu

3

# 3.10 EVM Display (Modulation Analysis)

EVM analysis results are displayed according to the storage mode setting. When setting to Off, the analysis results are displayed every time. When setting to Average, the average values of analysis results are displayed. When setting to Average & Max, the average and maximum value of analysis results are displayed.

|                  |        |                 | Avg/Max    |
|------------------|--------|-----------------|------------|
| Frequency Error  | -7.16  | $I_{\rm const}$ | -7.44 Hz   |
|                  | -0.001 | $I_{\rm const}$ | -0.001 ppm |
| Transmit Power   | -6.79  | $I_{\rm const}$ | -6.78 dBm  |
| Total EVM (rms)  | 0.90   | $I_{\rm const}$ | 0.91 %     |
| Total EVM (peak) | 4.32   | $I_{\rm const}$ | 4.57 %     |
| Symbol Number    | r      |                 | 154        |
| Subcarrier Num   | ber    |                 | 131        |
| Origin Offset    | -46.51 | 1               | -45.83 dB  |
| Time Offset      | -36.4  | $I_{\rm c}$     | -39.2 ns   |
|                  |        |                 |            |

Refer to 3.6.1.4 "Trace"

Figure 3.10-1 Result window

#### Frequency Error

| Summary     | Displays the average frequency error in the range set in |
|-------------|----------------------------------------------------------|
|             | Starting Subframe Number and Measurement Interval.       |
|             | Refer to 3.6.1.4 "Trace"                                 |
| ∎Transmit F | Power                                                    |

Summary Displays the mean power value including Cyclic Prefix in the bandwidth defined by Channel Bandwidth in the range set in Starting Subframe Number and Measurement Interval.

#### ■Total EVM (rms)

Summary Displays the root mean square EVM of all subcarriers within the range determined by Starting Subframe Number and Measurement Interval. Switches between % and dB according to settings of EVM Unit.

Refer to 3.6.1.4 "Trace"

| ∎Total EVM   | (peak)                                                        |  |  |  |  |
|--------------|---------------------------------------------------------------|--|--|--|--|
| Summary      | Displays the maximum EVM of all subcarriers and all           |  |  |  |  |
|              | symbols in the range set in Starting Subframe Number and      |  |  |  |  |
|              | Measurement Interval.                                         |  |  |  |  |
|              | Switches between $\%$ and dB according to the settings of the |  |  |  |  |
|              | EVM Unit.                                                     |  |  |  |  |
| ■Symbol Nu   | Imber                                                         |  |  |  |  |
| Summary      | Displays the symbol number of Total EVM (peak).               |  |  |  |  |
| ■Subcarrier  | Number                                                        |  |  |  |  |
| Summary      | Displays the subcarrier number of Total EVM (peak).           |  |  |  |  |
| ■Origin Offs | et                                                            |  |  |  |  |
| Summary      | Displays the average origin offset in the range set in        |  |  |  |  |
|              | Starting Subframe Number and Measurement Interval.            |  |  |  |  |
| ∎Time Offse  | t                                                             |  |  |  |  |
| Summary      | Displays the time offset between the trigger input and the    |  |  |  |  |
|              | head of the frame.                                            |  |  |  |  |
|              | This is enabled in the following situations:                  |  |  |  |  |
|              | • When Trigger Switch is On.                                  |  |  |  |  |
|              | • When the Penley function is executed and when the           |  |  |  |  |

• When the Replay function is executed and when the Storage Mode is Off.

3

Measurement

# 3.11 Constellation Display (Modulation Analysis)

For the MX285051A-001/051, the constellation parameters depend on the Trace Mode settings.

## 3.11.1 Constellation (EVM vs Subcarrier, EVM vs Symbol, Spectral Flatness)

The constellation is displayed.

Figure 3.11.1-1 Constellation display

#### ■Graph display

Summary This graph displays a constellation for all subcarriers of all symbols together in the range determined by Starting Subframe Number and Measurement Interval. The marker-selected subcarrier is displayed in red. Refer to 3.6.1.4 "Trace"

#### MKR Subcarrier

Summary Displays the marker-selected subcarrier number. The marker can be moved with the cursor key or the rotary knob.

| ∎MKR I/Q  |                                                              |  |  |
|-----------|--------------------------------------------------------------|--|--|
| Summary   | Displays the amplitude value of I/Q of the marker-selected   |  |  |
|           | subcarrier. The marker can be moved with the cursor key or   |  |  |
|           | the rotary knob.                                             |  |  |
|           | The amplitude value is normalized in the value in which that |  |  |
|           | of Reference Signal is set to 1.0.                           |  |  |
| ■MKR Sym  | bol                                                          |  |  |
| Summary   | Displays the symbol number set in Constellation Symbol       |  |  |
|           | Number.                                                      |  |  |
| ■MKR Phys | sical Channel                                                |  |  |
| Summary   | Displays the type of physical channel for the resource       |  |  |
|           | element selected by the marker.                              |  |  |

## 3.11.2 Constellation (Power vs RB, EVM vs RB)

The PDSCH constellations specified by Subframe Number or Resource Block Number are displayed.

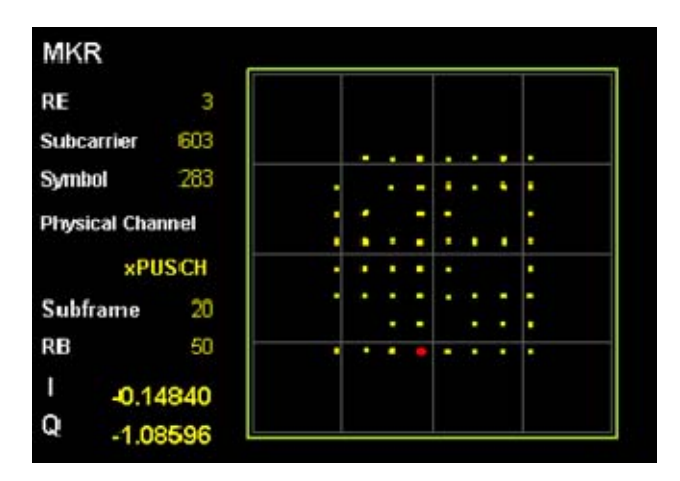

Figure 3.11.2-1 Constellation display

#### Displaying Graph

Summary Displays overlapping the constellations of all resource elements of the resource block that is determined by the Subframe Number or Block Number settings. The resource element selected by the marker is displayed in red.

Refer to 3.6.1.5 "Trace"

#### MKR Resource Element Number (RE)

Summary Displays the number of the resource element selected by the marker. The marker can be moved by using the cursor keys or the rotary knob.

#### MKR Subcarrier

Summary Displays the subcarrier number of the resource element selected by the marker. The marker can be moved by using the cursor keys or the rotary knob.

#### MKR Symbol

Summary Displays the symbol number of the resource element selected by the marker. The marker can be moved by using the cursor keys or the rotary knob.

#### ■MKR I/Q Displays the I/Q amplitude value of the resource element Summary selected by the marker. The marker can be moved by using the cursor keys or the rotary knob. The amplitude value is normalized to the value obtained by setting the amplitude value of Reference Signal to 1.0. MKR Physical Channel Summary Displays the type of physical channel for the resource element selected by the marker. ■Subframe Number Summary Displays the subframe number set by Subframe Number. Resource Block Number (RB) Summary Displays the resource block number set by Resource Block Number.

# 3.12 EVM vs Subcarrier Display (Modulation Analysis)

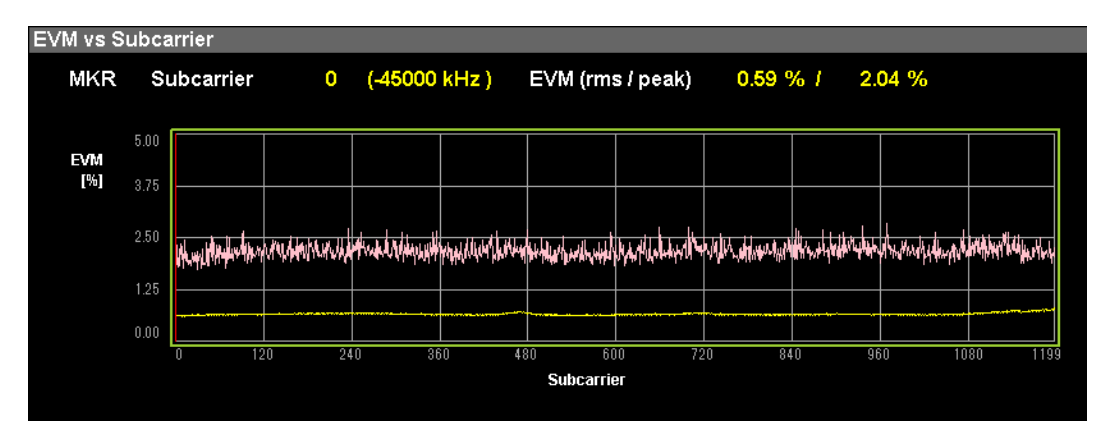

EVM for each subcarrier is displayed.

Figure 3.12-1 EVM vs Subcarrier display (Averaged over Symbols)

| ■Graph disp | blay                                                        |  |  |  |
|-------------|-------------------------------------------------------------|--|--|--|
| Summary     | Displays EVM for each subcarrier. EVM for each subcarrier   |  |  |  |
|             | is based on settings of EVM vs Subcarrier View.             |  |  |  |
|             | The marker-selected subcarrier is displayed in red.         |  |  |  |
|             | Refer to 3.6.1.4 "Trace"                                    |  |  |  |
| MKR Subo    | carrier                                                     |  |  |  |
| Summary     | Displays the marker-selected subcarrier number. The         |  |  |  |
|             | marker can be moved with the cursor key or the rotary knob. |  |  |  |
| MKR EVM     |                                                             |  |  |  |
| Summary     | Displays EVM of the marker-selected subcarrier.             |  |  |  |
|             | The EVM value is submitted to the settings of EVM vs        |  |  |  |
|             | Subcarrier View.                                            |  |  |  |
| MKR Sym     | bol                                                         |  |  |  |
| Summary     | Displays the symbol number set in EVM vs Subcarrier         |  |  |  |
|             | Symbol Number.                                              |  |  |  |
| Note:       |                                                             |  |  |  |
| Displ       | ays it only when the settings of EVM vs Subcarrier View is  |  |  |  |
| Each        | Symbol.                                                     |  |  |  |
|             |                                                             |  |  |  |

# 3.13 EVM vs Symbol Display (Modulation Analysis)

EVM for each Symbol is displayed.

### 

Figure 3.13-1 EVM vs Symbol display (Averaged over Subcarriers)

#### Graph display Summary Displays EVM for each symbol. EVM of each symbol is based on settings of EVM vs Symbol View. The marker-selected Subcarrier is displayed in red. Refer to 3.6.1.4 "Trace" MKR Symbol Summary Displays the marker-selected symbol number. The marker can be moved with the cursor key or the rotary knob. MKR EVM Summary Displays the average EVM of all subcarriers in the marker-selected symbol. The EVM value is submitted to the settings of EVM vs Symbol View. MKR Subcarrier Summary Displays the subcarrier number set in EVM vs Symbol Subcarrier Number. Note: Displays it only when the settings of EVM vs Symbol View are Each Subcarrier.

3

# 3.14 Spectral Flatness Display (Modulation Analysis)

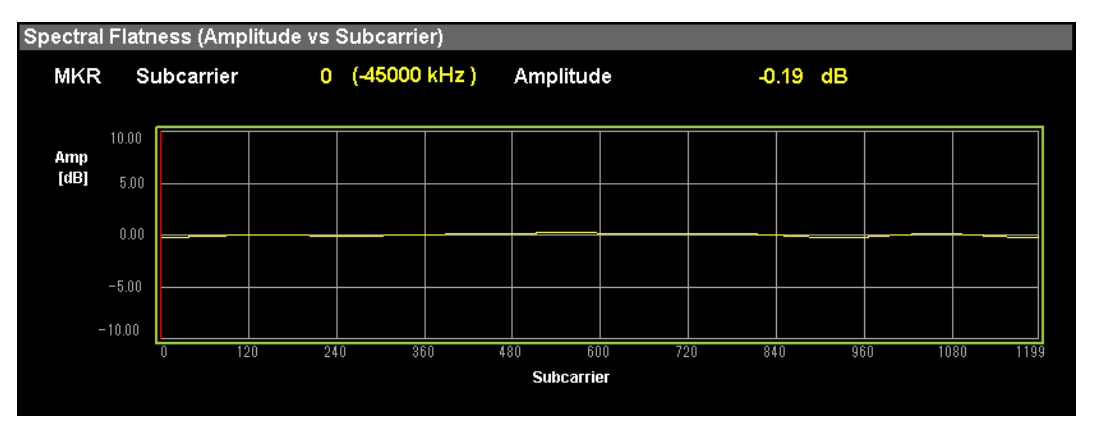

The measurement results of Spectral Flatness are displayed.

Figure 3.14-1 Amplitude of Spectral Flatness display

#### Graph display

Summary Displays the Spectral Flatness value of an input signal. This Spectral Flatness value is based on the average in the range set in Starting Subframe Number and Measurement Interval. The marker-selected subcarrier is displayed in red.

#### MKR Subcarrier

Summary Displays the marker-selected subcarrier number. The marker can be moved with the cursor key or the rotary knob.

#### MKR Amplitude

Summary Displays Amplitude of Spectral Flatness in the marker-selected subcarrier.

#### MKR Phase

Summary Displays the Phase of Spectral Flatness in the marker-selected subcarrier.

# 3.15 Power vs Resource Block Display (Modulation Analysis)

Displays the power for each resource block.

| Power vs RB |     |                            |        |                      |            |            |
|-------------|-----|----------------------------|--------|----------------------|------------|------------|
|             | MKR | Subframe<br>Resource Block | 1<br>0 | Resource Block Power | -2.004 dBm |            |
| Subfra      | me  |                            |        |                      |            |            |
| 0           |     |                            |        |                      |            | +10<br>-90 |
| 49          | 0   |                            |        | Resource Block       | 99         |            |

Figure 3.15-1 Power vs Resource Block display

#### Displaying Graph Summary Displays the power for each resource block. The resource block selected by the marker is displayed in pink. MKR Subframe Summary Displays the number of the subframe set by Subframe Number. ■MKR Resource Block Summary Displays the number of the resource block selected by the marker. The marker can be moved by using the cursor keys or the rotary knob. MKR Resource Block Power Summary Displays the power of the resource block selected by the marker.

3

# 3.16 EVM vs Resource Block Display (Modulation Analysis)

EVM for each resource block is displayed.

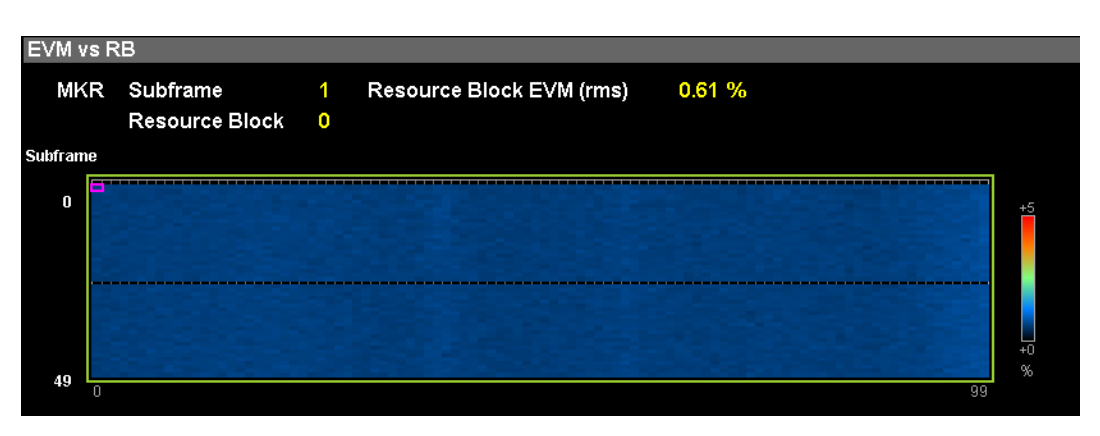

Figure 3.16-1 EVM vs Resource Block display

#### ■Displaying Graph

Summary Displays EVM for each resource block.

The symbol selected by the marker is displayed in a pink frame.

#### MKR Subframe

Summary Displays the number of the subframe set by Subframe Number.

#### MKR Resource Block

Summary Displays the number of the resource block selected by the marker. The marker can be moved by using the cursor keys or the rotary knob.

#### ■MKR Resource Block EVM

Summary Displays EVM of the resource block selected by the marker.

# 3.17 Summary Display (Modulation Analysis)

EVM and power of each channel are displayed.

#### Channel Summary

| Summary Displays the average EVM, average Power, and peak |                                                          |  |  |  |
|-----------------------------------------------------------|----------------------------------------------------------|--|--|--|
|                                                           | EVM of the input signal for each channel. The channels   |  |  |  |
|                                                           | that are excluded in Advanced Setting are not displayed. |  |  |  |
| Avg EVM (rms)                                             | : Average EVM                                            |  |  |  |
| Max EVM (peal                                             | k): Peak EVM and its Subcarrier, and Symbol              |  |  |  |
| Avg Power:                                                | Average Power                                            |  |  |  |
| Channel:                                                  | Input signal channels                                    |  |  |  |
|                                                           | P-SS                                                     |  |  |  |
|                                                           | S-SS                                                     |  |  |  |
|                                                           | E-SS                                                     |  |  |  |
|                                                           | xPBCH                                                    |  |  |  |
|                                                           | xPDSCH (QPSK/16QAM/64QAM/256QAM)                         |  |  |  |
|                                                           | UE-RS (xPDSCH)                                           |  |  |  |
|                                                           | xPDCCH                                                   |  |  |  |
|                                                           | UE-RS (xPDCCH)                                           |  |  |  |
|                                                           | xPUSCH                                                   |  |  |  |
|                                                           | UE-RS (xPUSCH)                                           |  |  |  |
| Symbol Clock                                              | Error, IQ Skew, IQ Imbalance, IQ Quad Error              |  |  |  |
| Summary                                                   | Displays the symbol clock error, IQ skew, IQ imbalance,  |  |  |  |
|                                                           | and IQ quadrature error.                                 |  |  |  |
| ∎Cell ID                                                  |                                                          |  |  |  |
| Summary                                                   | Displays the cell ID.                                    |  |  |  |

# 3.18 Power vs RB Display (Carrier Aggregation)

Displays the power for each resource block.

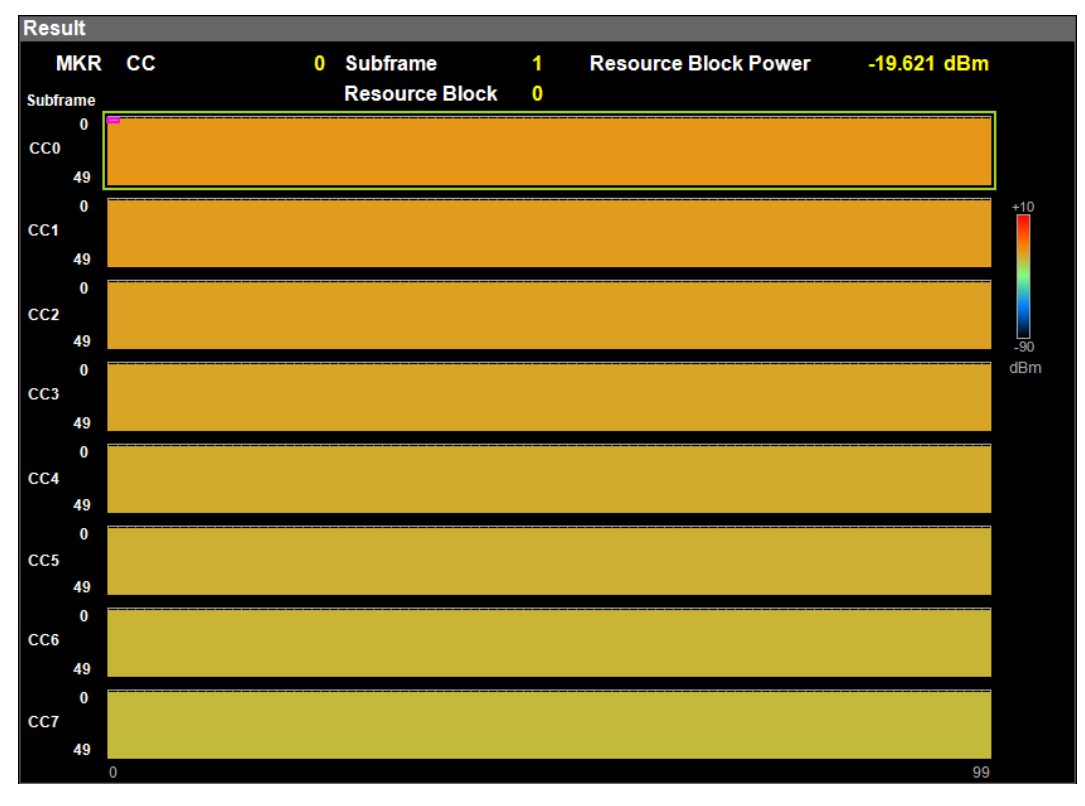

Figure 3.18-1 Power vs Resource Block (Overall) display

| ■Displaying | l Graph                                                    |
|-------------|------------------------------------------------------------|
| Summary     | Displays the power for each resource block.                |
|             | The resource block selected by the marker is displayed in  |
|             | pink.                                                      |
| ■MKR CC     |                                                            |
| Summary     | Displays the number of the CC set by Carrier Number.       |
| ■MKR Subf   | irame                                                      |
| Summary     | Displays the number of the subframe set by Subframe        |
|             | Number.                                                    |
| ■MKR Reso   | purce Block                                                |
| Summary     | Displays the number of the resource block selected by the  |
|             | marker. The marker can be moved by using the cursor keys   |
|             | or the rotary knob.                                        |
| ■MKR Reso   | ource Block Power                                          |
| Summary     | Displays the power of the PDSCH resource block selected by |
|             | the marker.                                                |

# 3.19 EVM vs RB Display (Carrier Aggregation)

EVM for each resource block is displayed.

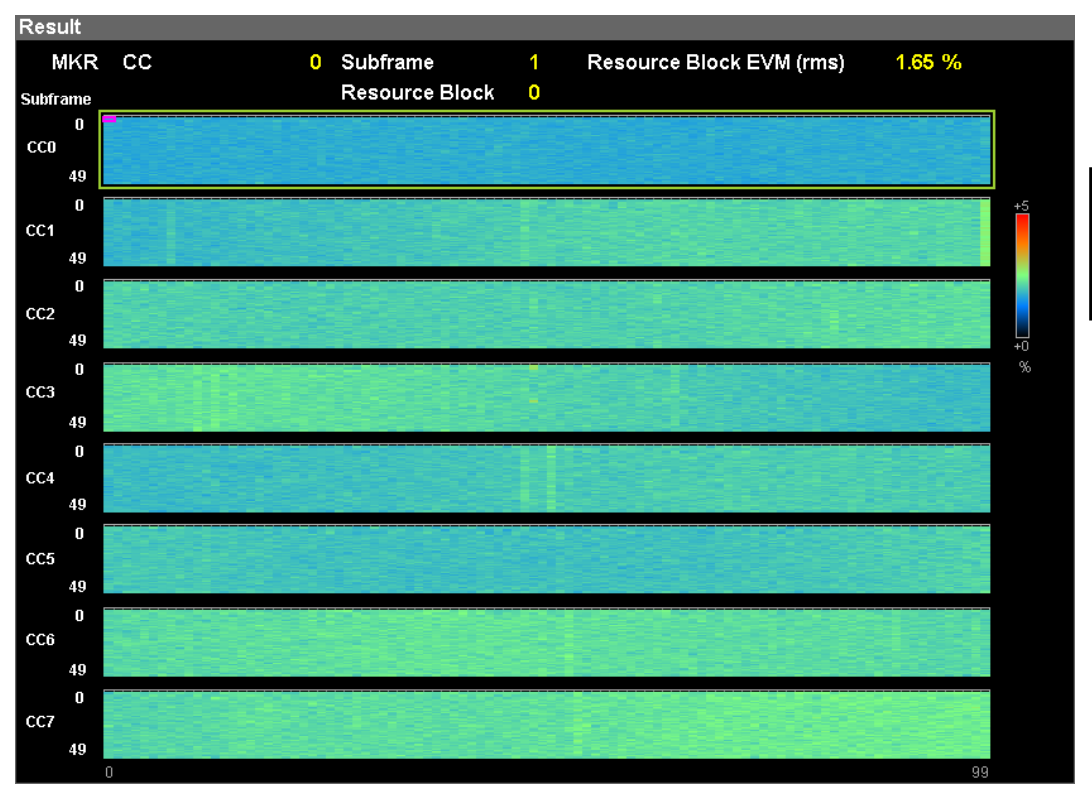

Figure 3.19-1 EVM vs Resource Block display

| ■Displaying | Graph                                                                            |
|-------------|----------------------------------------------------------------------------------|
| Summary     | Displays EVM for each resource block.                                            |
|             | The symbol selected by the marker is displayed in a pink                         |
|             | frame.                                                                           |
| ∎MKR CC     |                                                                                  |
| Summary     | Displays the number of the CC set by Carrier Number.                             |
| ■MKR Subfr  | rame                                                                             |
| Summary     | Displays the number of the subframe set by Subframe                              |
|             | Number.                                                                          |
| ■MKR Reso   | urce Block                                                                       |
| Summary     | Displays the number of the resource block selected by the                        |
|             | marker. The marker can be moved by using the cursor keys                         |
|             | or the rotary knob.                                                              |
| ■MKR Reso   | urce Block EVM                                                                   |
| Summary     | $\ensuremath{\text{Displays}}$ EVM of the resource block selected by the marker. |

# 3.20 Summary Display (Carrier Aggregation)

The following values are displayed.

#### Tx Total Power

Summary Displays the total value of the transmit power of all CCs.

#### Tx Power Flatness

Summary Displays the difference between the maximum and minimum values of transmit power among CCs of the input signals.

Frequency Error Transmit Power EVM (rms) EVM (peak) Timing Difference

Summary Displays the values of each CC (CC0 to CC7) of input signals. Timing Difference shows the difference between the CC specified for Reference Carrier (marked by "Ref.") and other CCs.

# Chapter 4 Digitize Function

This chapter describes how to save IQ data to an external memory and replay the stored IQ data.

| 4.1 | Saving | IQ Data4-                                   | 2 |
|-----|--------|---------------------------------------------|---|
|     | 4.1.1  | Format of data information file 4-          | 4 |
|     | 4.1.2  | Format of data file 4-                      | 6 |
| 4.2 | Replay | Function 4-                                 | 7 |
|     | 4.2.1  | Starting Replay Function 4-                 | 8 |
|     | 4.2.2  | Display During Replay Function Execution 4- | 8 |
|     | 4.2.3  | Restriction During Replay Function          |   |
|     |        | Execution 4-                                | 9 |
|     | 4.2.4  | Conditions for IQ Data Files That           |   |
|     |        | Can Be Replayed 4-                          | 9 |
|     | 4.2.5  | Stopping Replay 4-                          | 9 |

# 4.1 Saving IQ Data

After pressing [7] (Capture) on the Main function menu, press [8] (Save Captured Data) to display the Save Captured Data function menu.

| Function<br>Key | Menu Display Function |                                               |
|-----------------|-----------------------|-----------------------------------------------|
| Page 1          | Save Captured Data    | Displayed by pressing Save Captured Data.     |
| F1              | Device                | Selects the location of the file to be saved. |
| F2              | File Name             | Sets the name of the file to be saved.        |
| F3              | Output Rate           | Sets the rate of the output data.             |
| F7              | Exec Digitize         | Executes saving.                              |
| F8              | Close                 | Closes the Save Captured Data function menu.  |

| Table 4.1-1 | Save Captured | Data | function | menu |
|-------------|---------------|------|----------|------|
|-------------|---------------|------|----------|------|

The IQ data stored in the internal memory at the time of execution of this function is saved to the external memory.

Example: To save IQ data

<Procedure>

- 1. Press [F7] (Capture) on the main function menu.
- 2. Press [3] (Save Captured Data).
- 3. Press (Device) on the Save Captured Data function menu to select a data file for saving the IQ data.
- 4. Press [12] (File Name) to set the file name.
- 5. Press 💷 (Exec Digitize) to save the IQ data.

When save processing is executed, the following files are created.

- "[File Name].dgz" Data file (binary format)
- "[File Name].xml" Data information file (XML format)

The IQ data row is saved to the data file. The information on the saved data is saved to the data information file.

If a file name was not specified, the file is automatically named "Digitize *date\_sequential number*". The sequential number range is from 000 to 999.

Files are saved to the following directory of the target drive specified using [1] (Device).

 $\label{eq:linear} Anritsu \ Corporation \ Signal \ Analyzer \ User \ Data \ Digitized \ Data \ 5G \ Measurement$ 

Up to 1000 files can be saved in a folder.

Carrier Aggregation measurement is performed dividing CCs of input signals into two groups under the following conditions. Thus, the measured IQ data can be replayed only in this application.

- Center Frequency < 4.2 GHz
- Number of Carriers  $\geq 6$

## 4.1.1 Format of data information file

The information on the saved IQ data is recorded in the data information file. Table 4.1.1-1 shows the details of the recorded parameters.

| ltem                                                                                                    | Descriptions                                                    |  |
|----------------------------------------------------------------------------------------------------|-----------------------------------------------------------------|--|
| CaptureDate                                                                                                    | Day/Month/Year of the captured data in the "DD/MM/YYYY" format. |  |
| CaptureTime                                                                                                    | Data captured time in "HH/MM/SS" format                         |  |
| FileName                                                                                                    | Data file name                                                  |  |
| Format                                                                                                    | Data format, fixed to "Float"                                   |  |
| CaptureSample                                                                                                   | Number of samples of the recorded data [Sample]                 |  |
|                                                                                                    | Error status of the recorded data                               |  |
| Condition                                                                                                    | "Normal": No error                                              |  |
|                                                                                                    | "OverLoad": Level over                                          |  |
| The second second second second second second second second second second second second second second second se | Trigger occurrence position [Sample]                            |  |
| 1 riggerPosition                                                                                                | The start point of the recorded data is 0.                      |  |
| CenterFrequency                                                                                                 | Center frequency [Hz]                                           |  |
| SpanFrequency                                                                                                   | Frequency span [Hz]                                             |  |
| SamplingClock                                                                                                   | Sampling rate [Hz]                                              |  |
| Dueselector Deu dMede                                                                                           | Frequency band switch mode                                      |  |
| PreselectorBandwode                                                                                             | "Normal": Normal mode (fixed)                                   |  |
|                                                                                                    | Reference level [dBm]                                           |  |
| ReferenceLevel                                                                                                  | Note that this value does not include the                       |  |
|                                                                                                    | reference level offset.                                         |  |
| AttenuatorLevel Attenuator value [dB]                                                                           |                                                                 |  |
| LatornalCair                                                                                                    | Internal gain value [dB]                                        |  |
| InternalGain                                                                                                    | This is an internal parameter.                                  |  |
| PreAmp Gain value obtained by 6 GHz PreAmp [dB                                                                  |                                                                 |  |
| IQReverse                                                                                                    | IQ reverse setting, fixed to "Normal"                           |  |
|                                                                                                    | Trigger On/Off setting                                          |  |
| TriggerSwitch                                                                                                   | "FreeRun":Trigger is not used                                   |  |
|                                                                                                    | "Triggered": Trigger is used                                    |  |

Table 4.1.1-1 Format of data information file

| Item                   | Descriptions                                                                                                    |
|------------------------|----------------------------------------------------------------------------------------------------|
|                        | Trigger source                                                                                                    |
| TriggerSource          | "External": External trigger                                                                                                    |
|                        | "External2": External trigger 2                                                                                                    |
|                        | Trigger level [dBm]                                                                                                    |
| TriggerLevel           | Note that this value does not include the reference level offset. It is in dBm units, even if the scale mode is Lin.                                                      |
|                        | Trigger delay time [s]                                                                                                    |
| TriggerDelay           | It is the relative time from the trigger input<br>position to the start point of the recorded data.                                                                       |
| IQReference0dBm        | Reference IQ amplitude value that indicates 0 $dB$                                                                                                    |
|                        | Fixed to "1".                                                                                                    |
|                        | Reference signal information                                                                                                    |
|                        | "Ref.Int":Internal reference signal                                                                                                    |
|                        | "Ref.Ext":External reference signal                                                                                                    |
| ExternalReferenceDisp  | "Ref.Int Unlock":Internal reference signal is unlocked.                                                                                                    |
|                        | "Ref.Ext Unlock":External reference signal is unlocked.                                                                                                    |
|                        | Correction value of correction function [dB]                                                                                                    |
| Correction Factor      | The correction factor is added to the IQ data in a data file.                                                                                                    |
|                        | 0.000 is automatically set when the Correction function is set to Off.                                                                                                    |
| (The second second     | Signal input terminal                                                                                                    |
| Terminal               | "RF": RF terminal                                                                                                    |
|                        | 0-second reference position                                                                                                    |
| ReferencePosition      | Indicates the 0-second reference position using<br>the digitized data point position. During<br>Replay function execution, the reference<br>position is displayed as 0 s. |
|                        | Selects the edge where the trigger is generated (rise or fall).                                                                                                    |
| Trigger Slope          | "Rise": Rising edge                                                                                                    |
|                        | "Fall": Falling edge                                                                                                    |
|                        | Standard                                                                                                    |
| 5GMeasurement Standard | "PreStandardCPOFDMDownlink":Downlink                                                                                                    |
|                        | "PreStandardCPOFDMUplink":Uplink                                                                                                    |
| 5GMeasurement          | Attenuator value [dB] when the attenuator is                                                                                                    |
| AttenuatorLevel        | set to Manual.                                                                                                    |

 Table 4.1.1-1
 Format of data information file (Cont'd)

## 4.1.2 Format of data file

The data file is created in binary format. From the beginning of the file, I-phase data and Q-phase data are recorded by 4 bytes. The I-phase data and Q-phase data are recorded as a float type (IEEE real\*4).

| Reginning of file $\longrightarrow$ |                |          |
|-------------------------------------|----------------|----------|
|                                     | I-phase data 1 | (4 Byte) |
|                                     | Q-phase data 1 | (4 Byte) |
|                                     | I-phase data 2 | (4 Byte) |
|                                     | Q-phase data 2 | (4 Byte) |
|                                     | I-phase data 3 | (4 Byte) |
|                                     | Q-phase data 3 | (4 Byte) |
|                                     |                |          |
|                                     |                |          |
|                                     | :              |          |

Figure 4.1.2-1 Format of data file

The IQ data can be converted to power based on the following formula:

$$P = 10 Log_{10} (I^2 + Q^2)$$

P: Power [dBm] I: I-phase data Q: Q-phase data

# 4.2 Replay Function

The Replay function enables the saved IQ data to be reanalyzed .After pressing [7] (Capture) on the main function menu, press [4] (Replay) to display the Replay function menu.

| Function<br>Key | Menu Display | Function                                                                            |
|-----------------|--------------|-------------------------------------------------------------------------------------|
| Page 1          | Replay       | Press <b>Replay</b> to display.                                                     |
| F1              | Device       | Selects the drive in which the target file is stored.                               |
| F2              | Application  | Selects the name of the application used to save the target file.                   |
| F7              | Select File  | Selects the target file. After selecting the file, the Replay function is executed. |
| F8              | Close        | Closes the Replay function menu.                                                    |

| Table 4.2-1 Replay Function Menu |
|----------------------------------|
|----------------------------------|

4

## 4.2.1 Starting Replay Function

Start the Replay function using the following procedure:

#### <Procedure>

- 1. Press [7] (Capture) on the main function menu.
- 2. Press [14] (Replay) on the Capture function menu.
- 3. Press [1] (Device) on the Replay function menu and select the drive in which the target file is stored.
- 4. Press [2] (Application) and select the application used to save the target file.
- 5. Press (Select File) to display the file selection dialog box. The Replay function starts after a file is selected. Then, **Replaying** is displayed on the screen.

#### Notes:

- MX285051A-001 performs the Replay function only for an IQ data file whose sampling rate is 325 MHz, 650 MHz, or 1300 MHz.
- MX285051A-051 performs the Replay function only for an IQ data file whose sampling rate is 325 MHz, 650 MHz, or 1300 MHz.
- Once Replay starts, the settings are initialized except for the parameters specified in Table 4.1.1-1.

## 4.2.2 Display During Replay Function Execution

**Replay Error Info.** is displayed if the target IQ data file meets the following conditions:

- Frequency reference is Unlocked when IQ data is saved.
- Level Over occurs when IQ data is saved.

## 4.2.3 Restriction During Replay Function Execution

The functions shown in Table 4.2.3-1 are disabled when Replay is executed.

| Table 4.2.3-1 | Functions | Restricted | <b>During Replay</b> |  |
|---------------|-----------|------------|----------------------|--|
|---------------|-----------|------------|----------------------|--|

| Function               |
|------------------------|
| Center Frequency       |
| Input Level            |
| Attenuator Auto/Manual |
| Attenuator             |
| Pre Amp                |
| Trigger Switch         |
| Trigger Source         |
| Trigger Slope          |
| Trigger Delay          |
| Continuous Measurement |
| Single Measurement     |
| Erase Warm Up Message  |
|                        |

## 4.2.4 Conditions for IQ Data Files That Can Be Replayed

Table 4.2.4-1 shows the conditions for IQ data files for which replay analysis can be performed.

 Table 4.2.4-1
 IQ data file that can be replayed

| Name           | Value                             |
|----------------|-----------------------------------|
| Format         | I, Q (32-bit Float Binary format) |
|                | MX285051A-001                     |
| Sampling rate  | 325 MHz, 650 MHz, 1300 MHz        |
|                | MX285051A-051                     |
|                | 325 MHz, 650 MHz, 1300 MHz        |
| Sample numbers | 20.42 ms or more                  |

## 4.2.5 Stopping Replay

Stop the Replay function using the following procedure:

#### <Procedure>

- 1. Press [F7] (Capture) on the main function menu.
- 2. Press 📧 (Stop Replaying) to stop the Replay function.
This chapter describes other functions of this application.

| 5.1 | Selecting Other Functions | . 5-2 |
|-----|---------------------------|-------|
| 5.2 | Setting Title             | . 5-2 |
| 5.3 | Erasing Warmup Message    | . 5-2 |

## 5.1 Selecting Other Functions

Pressing [6] (Accessory) on the main function menu displays the Accessory function menu.

| Function<br>Keys | Menu Display             | Function                                                 |
|------------------|--------------------------|----------------------------------------------------------|
| F1               | Title                    | Sets the title character string.                         |
| F2               | Title (On/Off)           | Displays (On) or hides (Off) the title character string. |
| F4               | Erase Warm Up<br>Message | Erases the warmup message display.                       |

Table 5.1-1 Accessory function menu

# 5.2 Setting Title

A title of up to 32 characters can be displayed on the screen. (Character strings of up to 17 characters can be displayed on a function menu. The maximum number of characters to be displayed on the top of the function menu varies according to character string.)

#### <Procedure>

- 1. Press [FB] (Accessory) on the main function menu.
- Press [F] (Title) to display the character string input screen. Select a character using the rotary knob, and enter it by pressing [Enter.]
  Enter the title by repeating this operation. When the title is entered, press [F] (Set).
- 3. Press [12] (Title) and then select "Off" to hide the title.

## 5.3 Erasing Warmup Message

The warmup message (**XWarmUp**), which is displayed upon power-on and indicates that the level and frequency are not stable, can be deleted.

#### <Procedure>

- 1. Press [FB] (Accessory) on the main function menu.
- 2. Press F (Erase Warm Up Message) to erase the warmup message.

# Appendix A Error Messages

| Message                                         | Description                                                                           |
|-------------------------------------------------|---------------------------------------------------------------------------------------|
| Out of range.                                   | The settable range is exceeded.                                                       |
| Not available in RE Map Trace.                  | This operation is invalid when Active Trace is in the RE Map state.                   |
| Not available in Summary Trace.                 | This operation is invalid when Active Trace is in the Summary state.                  |
| No file to read.                                | There is no file that can be read.                                                    |
| File read error.                                | File reading has failed.                                                              |
| File format error.                              | The file format is invalid.                                                           |
| Write error.                                    | File writing has failed.                                                              |
| Number of the letters over.                     | This operation is invalid because the maximum number of characters has been exceeded. |
| The model of the main instrument is different.  | This operation is invalid because the specified model name does not match.            |
| The option configuration is different.          | This operation is invalid because the option configuration does not match.            |
| File Open error.                                | Failed to open the specified file.                                                    |
| File Close error.                               | Failed to close the file.                                                             |
| Empty File Name                                 | No character is entered.                                                              |
| Save File Limit < 100                           | The save destination contains the maximum number of files (100).                      |
| Cannot find device.                             | The specified device could not be found.                                              |
| Search error                                    | A search error has occurred.                                                          |
| Not available when Capture Time is set to Auto. | This operation is invalid when Capture Time is set to Auto.                           |
| File not found.                                 | The specified file could not be found.                                                |
| Cannot find device.                             | The specified device could not be found.                                              |
| Selected item is empty.                         | The selected item (file, etc.) could not be found.                                    |

### Table A-1 Error Messages

### Appendix A Error Messages

| Message                                                          | Description                                                                                                    |
|------------------------------------------------------------------|----------------------------------------------------------------------------------------------------|
| Only available while replaying.                                  | This operation is invalid when the Replay function is not executed.                                                                                                 |
| Shortage of data samples in IQ data file.                        | Analysis cannot be performed because the number of<br>data samples of the IQ data file is less than the<br>minimum number of data samples required for<br>analysis. |
| Unsupported SpanFrequency.                                       | The frequency span is not supported.                                                                                                    |
| Unsupported SamplingClock.                                       | The sampling rate is not supported.                                                                                                    |
| Not available if not re-capture after changing common parameter. | This operation is invalid when recapture is not executed after common parameter change.                                                                             |
| Not available during measurement.                                | This operation is invalid during measurement.                                                                                                    |
| Invalid character                                                | -                                                                                                    |

Table A-1 Error Messages (Cont'd)

# Appendix B Measurable Signal

This appendix describes the configuration of the signal that can be measured by the  $MX285051A\mathchar`-001\mathchar`-001\math$ 

| B.1 | Overview of Signal | B-2 |
|-----|--------------------|-----|
|-----|--------------------|-----|

# **B.1** Overview of Signal

Table B.1-1 and B.1-2 show the minimum requirements of the signals that the MX285051A-001/051 can measure. To measure with the MX285051A-001/051, check that the input signal satisfies the conditions in Table B.1-1 and B.1-2 and that the MX285051A-001/051 settings match these conditions.

| ltem                | Contents                                                                         |
|---------------------|----------------------------------------------------------------------------------|
| Wireless Standard   | TS V5G.211 V1.7 (2016-10)                                                        |
| Channel Bandwidth   | 100 MHz                                                                          |
| $\Delta \mathbf{f}$ | 75 kHz                                                                           |
| Measurable Maximum  | 2 (With MS2850A-032)                                                             |
| Number of Carriers  | 5 (With MS2850A-033/133)                                                         |
|                     | 8 (With MS2850A-034/134)                                                         |
| Subframe Type       | a. Subframe including DL control channel and DL data channel                     |
|                     | b. Subframe including DL control channel, DL data channel and UL control channel |
|                     | Note that only xPDCCH and xPDSCH are measured in Type b.                         |
| Physical Channels   | xPBCH                                                                            |
|                     | xPDSCH                                                                           |
|                     | xPDCCH                                                                           |
| Physical Signals    | Primary synchronization signal                                                   |
|                     | Secondary synchronization signal                                                 |
|                     | Extended synchronization signal                                                  |
|                     | UE-specific reference signals associated with xPDSCH                             |
|                     | UE-specific reference signals associated with xPDCCH                             |
|                     | Beam reference signal                                                            |
| Others              | • xPDSCH should be mapped to all RBs in the subframes to                         |
|                     | analyze.                                                                         |
|                     | • Two or more subframes should be mapped to xPDSCH.                              |
|                     | • The following channels or signals must be mapped. xPDSCH                       |
|                     | UE-specific reference signals associated with xPDSCH                             |

Table B.1-1 Signal measurable with the MX285051A-001 (Minimum requirements)

| ltem                | Contents                                                          |  |
|---------------------|-------------------------------------------------------------------|--|
| Wireless Standard   | TS V5G.211 V1.7 (2016-10)                                         |  |
| Channel Bandwidth   | 100 MHz                                                           |  |
| $\Delta \mathbf{f}$ | $75 \mathrm{kHz}$                                                 |  |
| Measurable Maximum  | 2 (With MS2850A-032)                                              |  |
| Number of Carriers  | 5 (With MS2850A-033/133)                                          |  |
|                     | 8 (With MS2850A-034/134)                                          |  |
| Subframe Type       | c. Subframe including DL control channel UL data channel.         |  |
| Physical Channels   | xPUSCH                                                            |  |
| Physical Signals    | Demodulation reference signals associated with xPUSCH             |  |
| Others              | • xPUSCH should be mapped to all RBs in the subframes to analyze. |  |
|                     | • Two or more subframes should be mapped to xPUSCH.               |  |
|                     | • The following channels or signals must be mapped. xPUSCH        |  |
|                     | Demodulation reference signals associated with xPUSCH             |  |

Table B.1-2 Signal measurable with the MX285051A-051 (Minimum requirements)